# SYSTÈME DE CONTRÔLE POUR LES **BLOCS SATI** Adressables

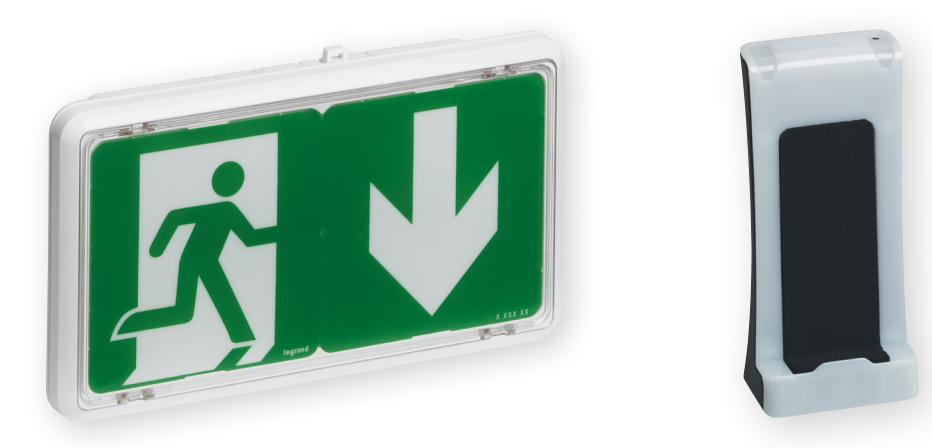

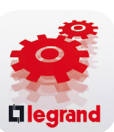

LEGRAND Close Up

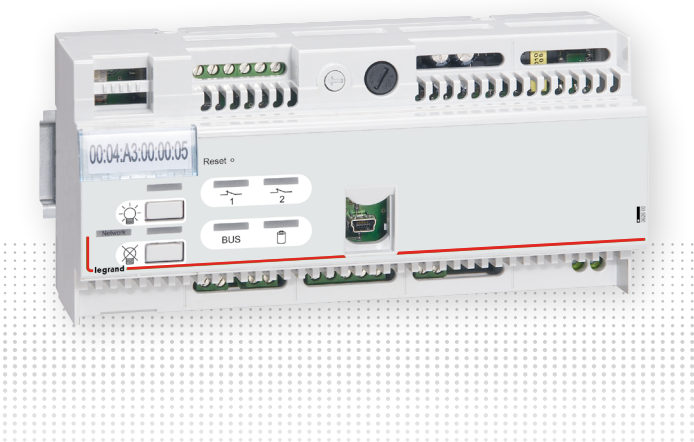

MANUEL DE MISE EN ŒUVRE

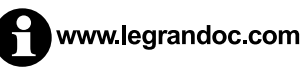

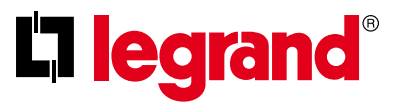

# Sommaire

| COMPOSITION DU SYSTEME                                                   | 03        |
|--------------------------------------------------------------------------|-----------|
| DESCRIPTIF DE L'INTERFACE REF 0 626 00                                   | 04        |
| PRESENTATION DU SYSTEME                                                  |           |
| Exemple de câblage en étoile                                             | <u>05</u> |
| Câblage d'une interface avec BAES+BAEH et/ou DBR sur tout le bâtiment    | <u>05</u> |
| Exemple de câblage en série                                              | 06        |
| Connexion PC par liaison directe RS 485                                  | 06        |
| Connexion en mode passerelle avec 3 interfaces câblées sur un BUS RS 485 | <u>06</u> |
| Connexion avec écran tactile par réseau Ethernet avec 2 interfaces       | 07        |
| Connexion avec écran tactile point à point avec une interface            | 07        |
| Câblage de l'interface sur prise DB9 pour liaison avec PC en RS 232      | 07        |

### 

#### PRESENTATION DU LOGICIEL DE CONFIGURATION

| Renseigner les interfaces                                                                | <u>. 10</u> |
|------------------------------------------------------------------------------------------|-------------|
| Renseignement des blocs                                                                  | <u>. 15</u> |
| Export vers une interface                                                                | <u>. 19</u> |
| Sauvegarder votre configuration                                                          | <u>. 23</u> |
| Imprimer les étiquettes pour l'identification des blocs                                  | <u>. 23</u> |
| Adressage des blocs avec la passerelle de configuration réf. 0 882 40 et l'App. Close Up | <u>. 25</u> |
| Adressage des blocs avec micro-switch avec le logiciel                                   | <u>. 34</u> |
| Table d'adressage                                                                        | <u>. 35</u> |
| Tester les blocs                                                                         | <u>. 36</u> |
| Gestion des alertes                                                                      | <u>. 37</u> |
| Gestion des envois de mail                                                               | <u>. 39</u> |
| Gestion des accès                                                                        | <u>. 40</u> |
|                                                                                          |             |

## **EXPLOITATION DES BLOCS**

| A l'aide de l'écran tactile |  |
|-----------------------------|--|
| A l'aide du logiciel LVS2   |  |

# Composition du système

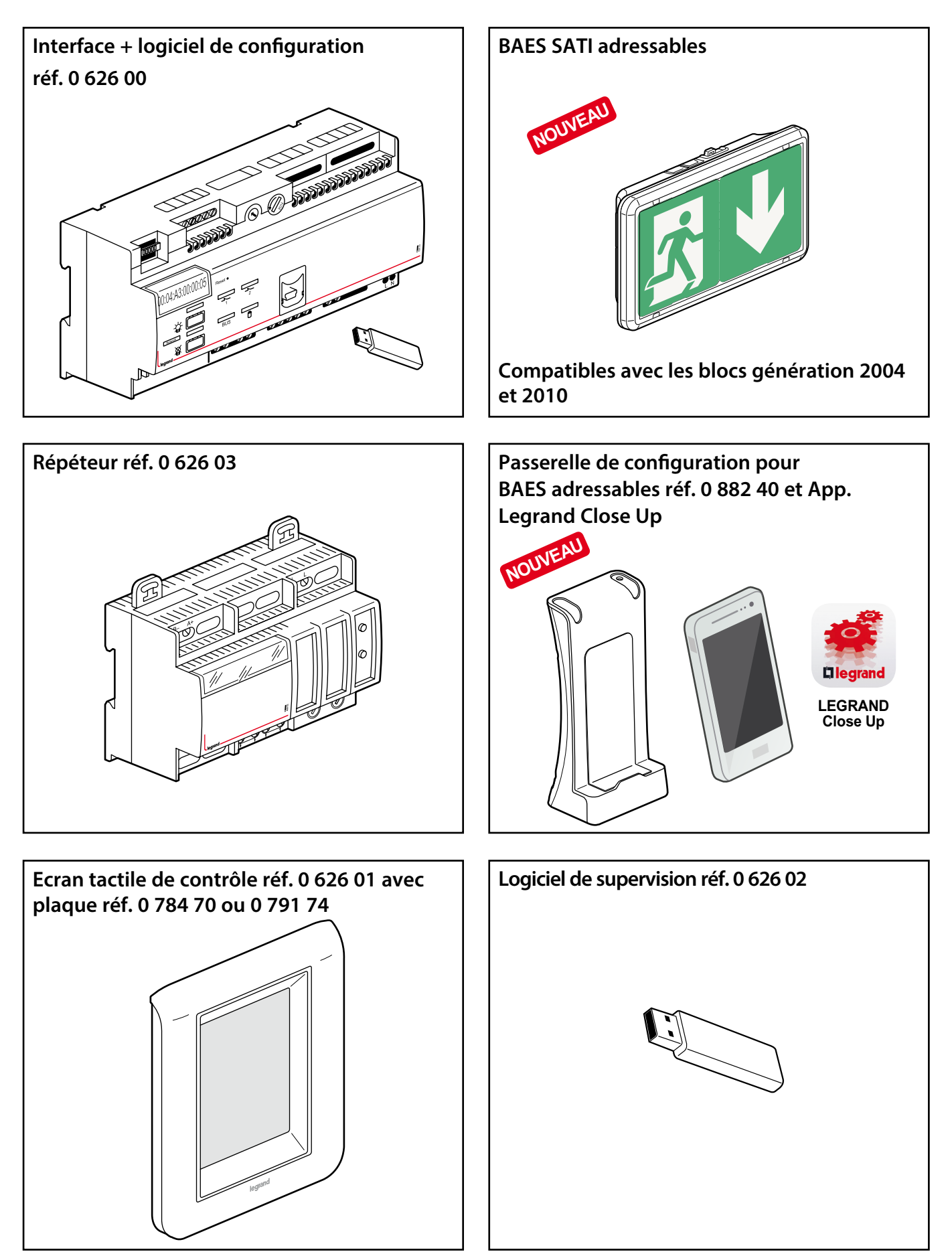

# Descriptif de l'interface réf. 0 626 00

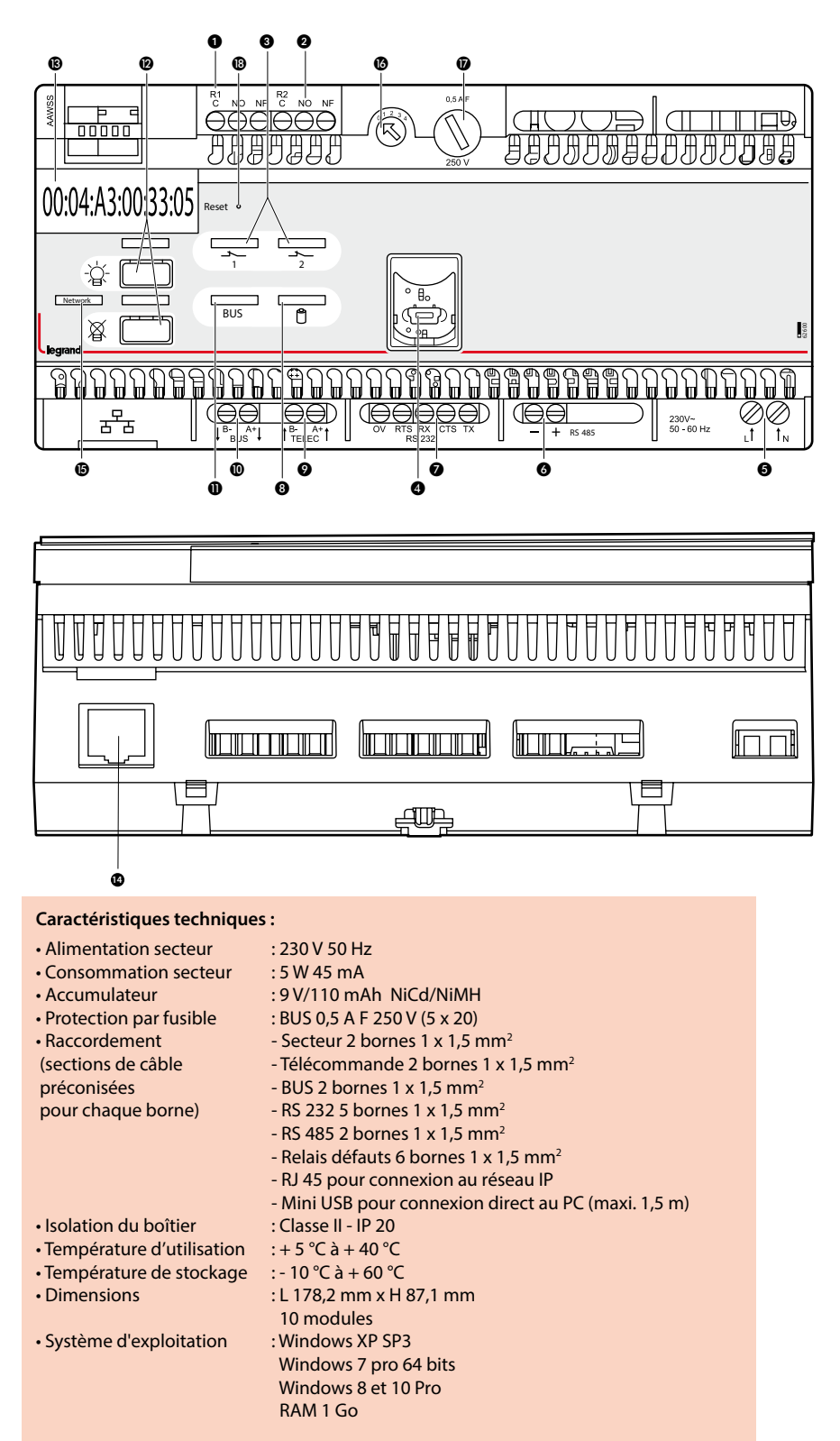

- Bornes de raccordement relais défaut 1
- Bornes de raccordement relais défaut 2
- O Voyant pour relais défaut
- Prise USB
- Bornes d'alimentation secteur
  Bornes de raccordement pour RS 485
- (2 conducteurs)
- Bornes de raccordement pour RS 232 (5 conducteurs)
- Ovyant témoin de charge batterie
- Bornes de raccordement pour boîtier
- de télécommande externe réf. 0 039 00 ou 0 625 20 **(b)** Bornes de raccordement au BUS
- Voyant témoin de présence BUS
- Divide a set d'allumage et d'extinction des BAES
- Adresse MAC de la centrale
- Connecteur RJ 45 pour réseau TCP/IP
- B Voyant de présence du réseau TCP/IP
- Sélecteur d'adresse de l'interface
- Fusible de protection du BUS
- Bouton de reset

Important :

Selon la directive européenne 91/157/CEE du 18 mars 1991, les accumulateurs qui équipent cette interface et qui contiennent du cadmium peuvent être dangereux pour l'environnement.

Pour pouvoir utiliser cette interface, il faut d'abord la configurer avec le logiciel de configuration livré sur la clé USB.

# Présentation du système

#### Règles de câblage

L'interface réf. 0 626 00 peut surveiller jusqu'à 1023 BAES adressables avec 4 répéteurs 0 626 03.

La longueur maximum d'une ligne est de 700 mètres, au-delà il faut ajouter un répéteur réf. 0 626 03.

L'interface et chacun des répéteurs peuvent être reliés à 250 BAES adressables au maximum.

Câble à utiliser pour la connexion de l'alimentation et le BUS des BAES adressables : U 1000 R2V 5G 1,5 mm<sup>2</sup>.

La longueur totale maximale d'une ligne est de 2000 m (dans le cas des installations en étoile), au-delà ajouter un répéteur 0 626 03.

Le système est compatible avec les blocs adressables de la génération 2004, 2010 et 2019.

#### Exemple de câblage en étoile

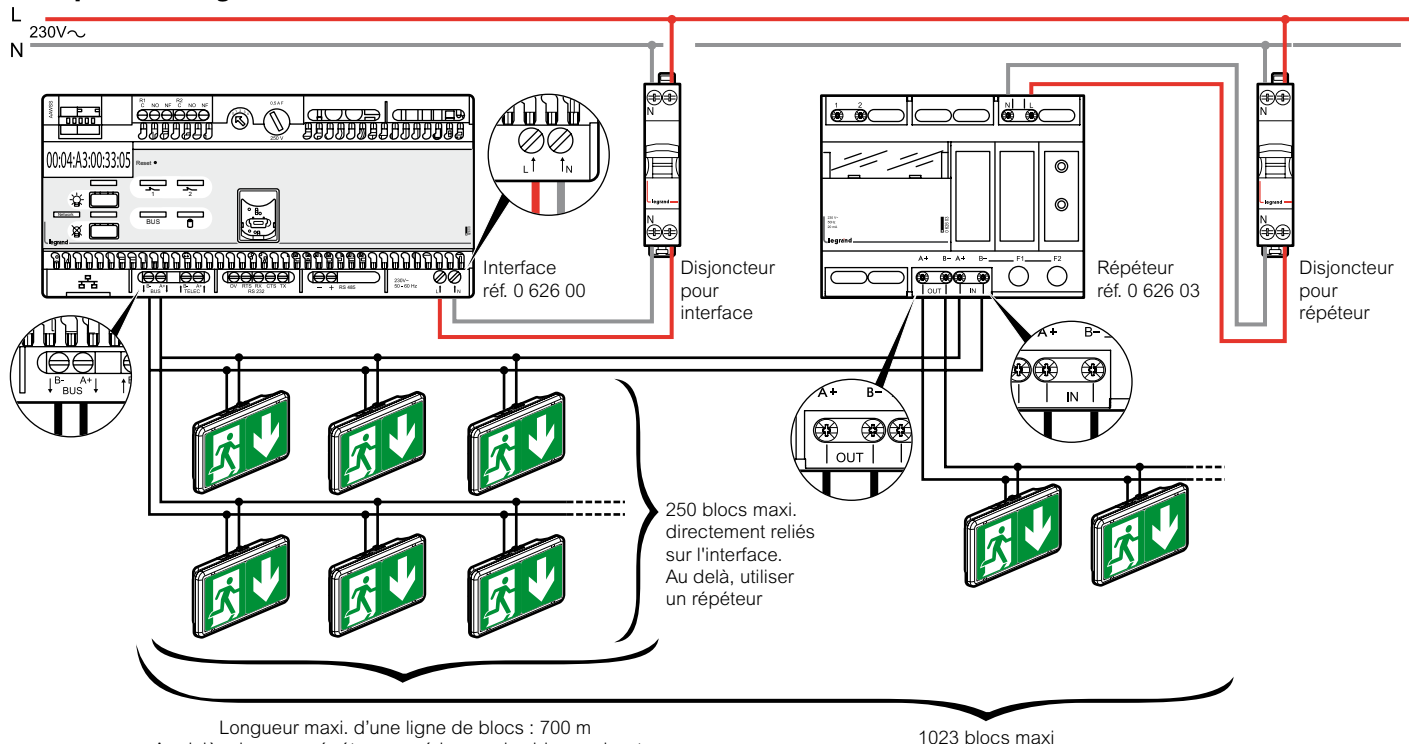

Au delà, placer un répéteur en série avec les blocs suivants (Longueur maximale du BUS 2000 m.)

1023 blocs maxi

#### Câblage d'une interface avec BAES + BAEH et/ou des Dispositifs de Balisage Renforcés (DBR) sur tout le bâtiment et/ou avec fonction en visibilité augmentée<sup>(1)</sup>

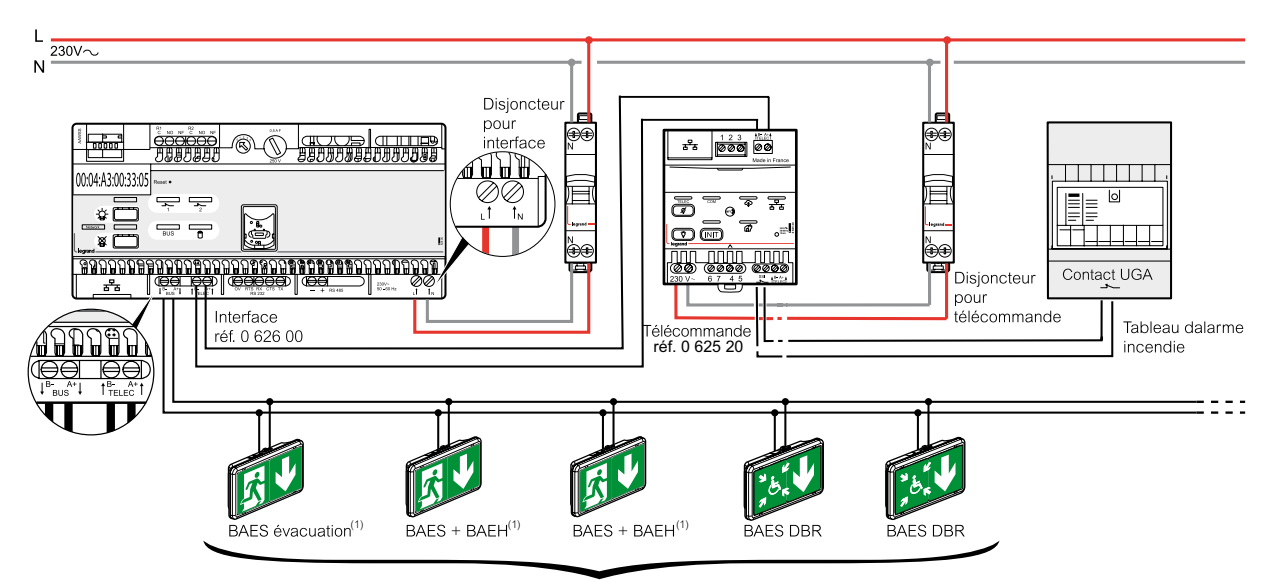

Longueur maxi. dune ligne de blocs : 700 m. Au delà, placer un répéteur en série avec les blocs suivants

(1) Blocs avec fonction visibilité augmentée

# Présentation du système

#### Exemple de câblage en série

4 répéteurs maximum en série.

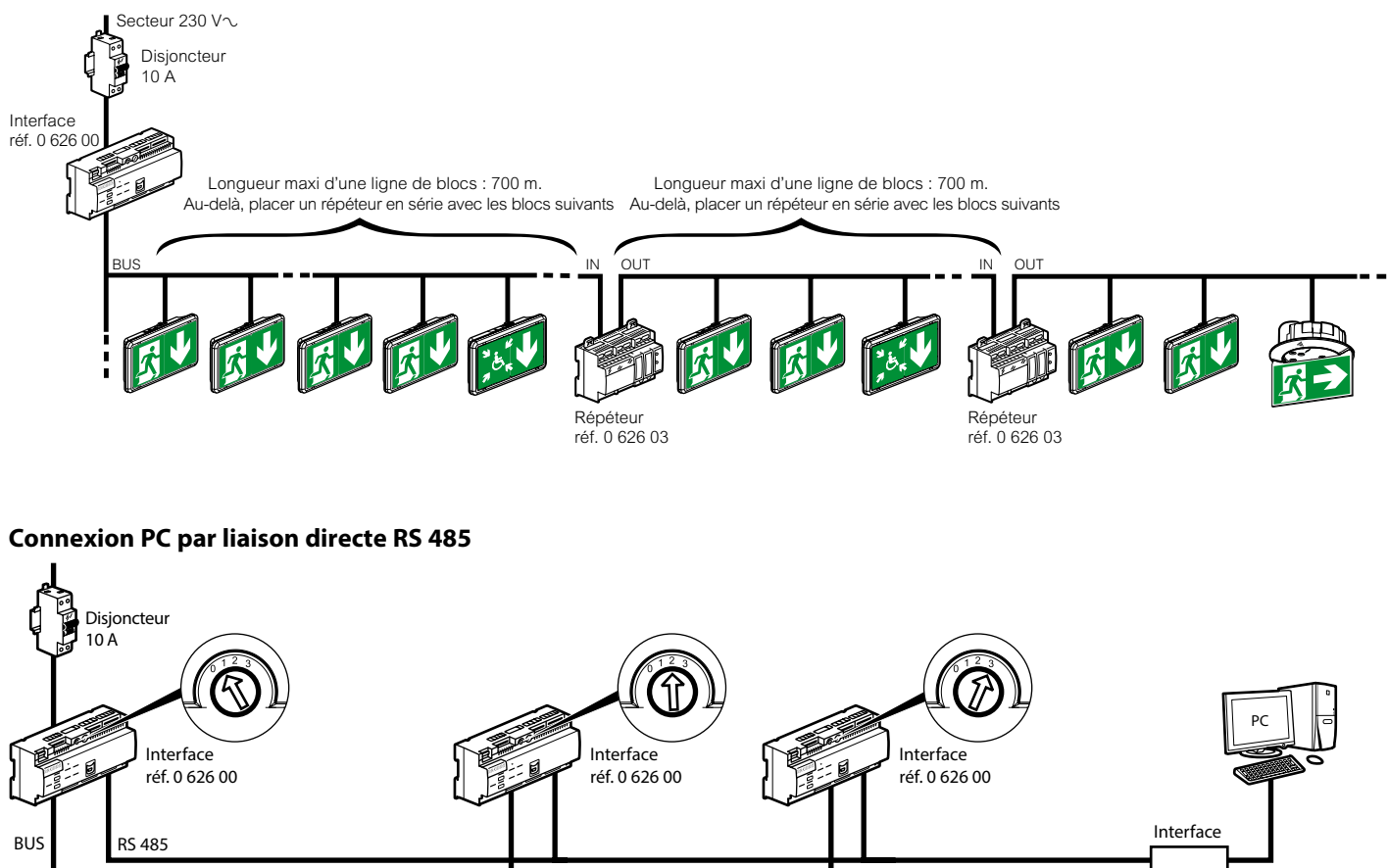

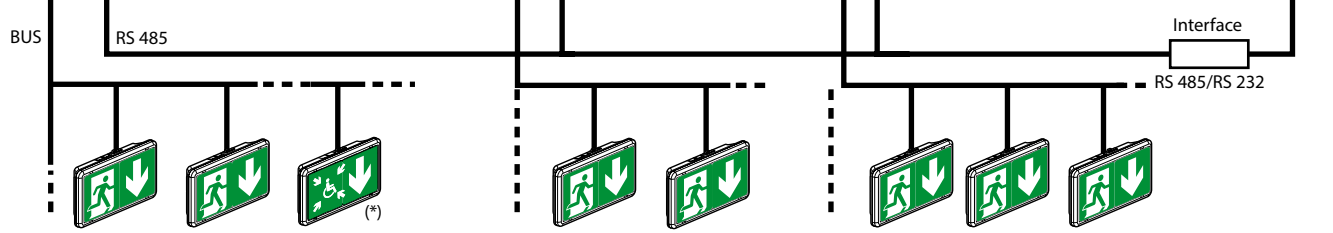

#### Connexion en mode passerelle avec 3 interfaces câblées sur un BUS RS 485

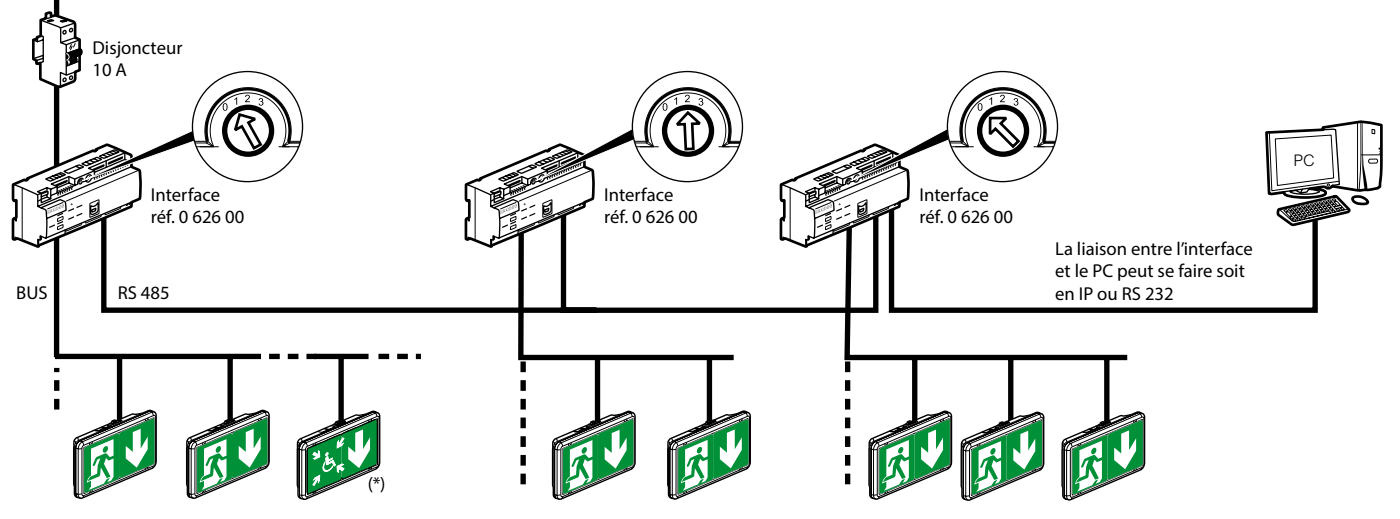

(\*) Cf schéma de câblage du DBR / page 5

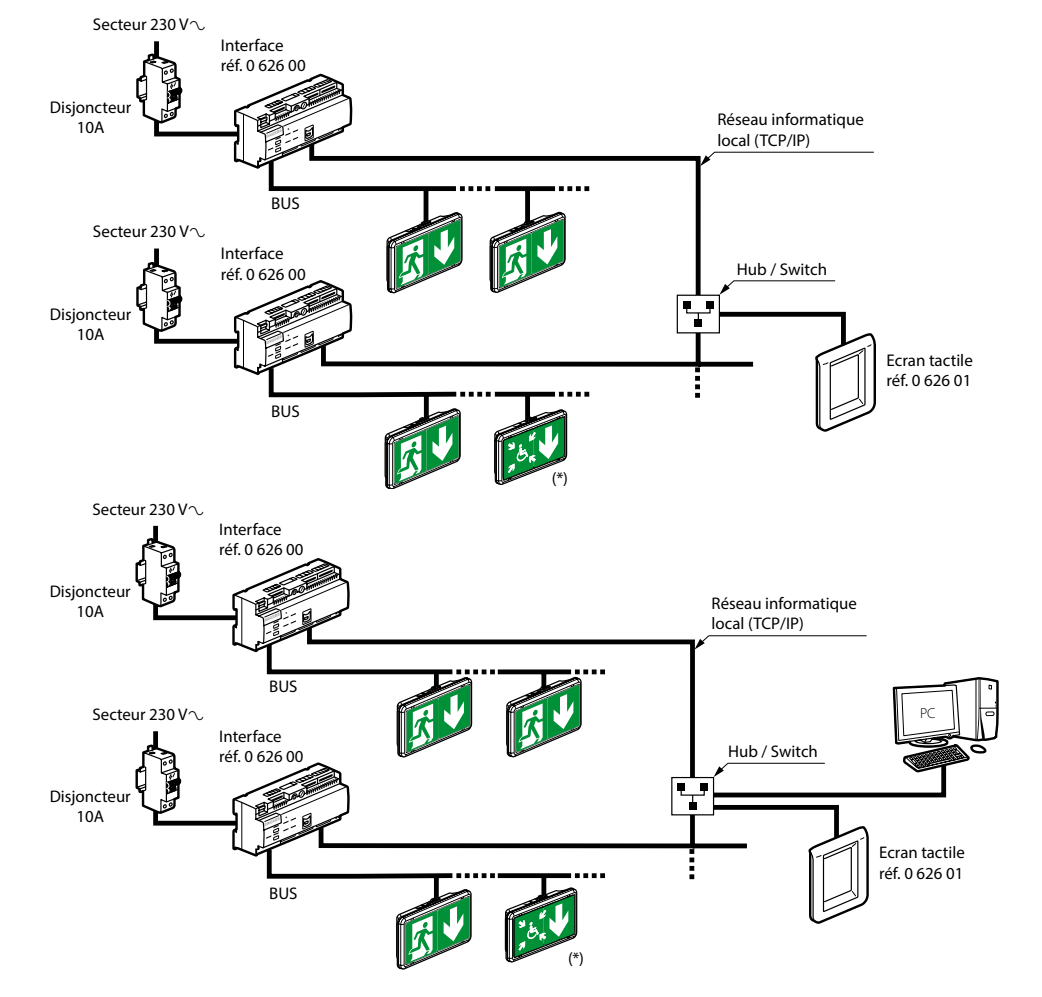

#### Connexion avec écran tactile par réseau Ethernet avec 2 interfaces

#### Connexion avec écran tactile point à point avec une interface

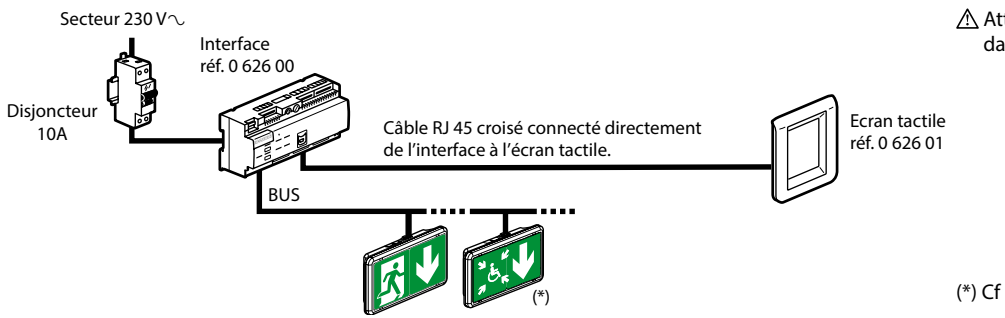

#### Câblage de l'interface sur prise DB9 pour liaison avec PC en RS 232

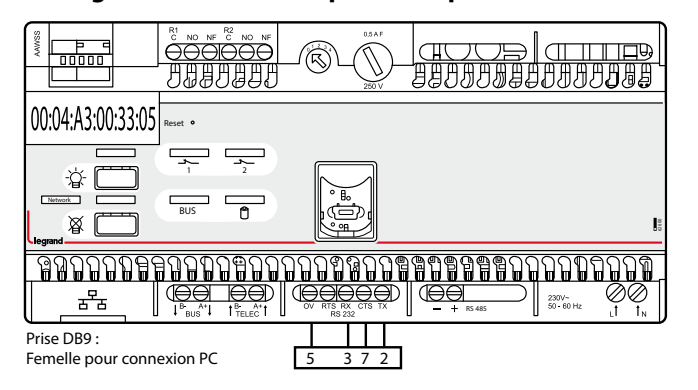

Attention : le câble RJ 45 utilisé dans ce cas doit être croisé.

(\*) Cf schéma de câblage du DBR / page 5

# Installation du logiciel de configuration

La centrale adressable Legrand réf. 0 626 00 est livrée avec une clé USB. Insérer la clé USB dans le port appropriée de votre PC. Le répertoire de la clé apparaît sur votre écran.

Double cliquer sur **logiciel\_LVS2\_vx.x.exe** pour commencer l'installation.

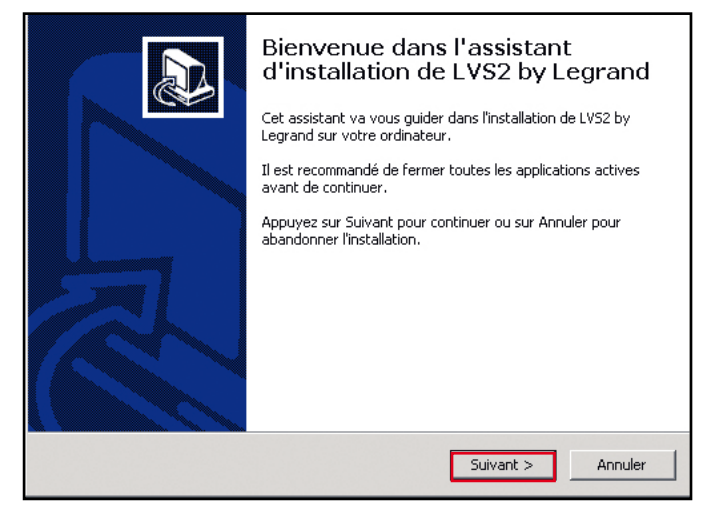

2 Cliquer sur Suivant pour lancer l'installation.

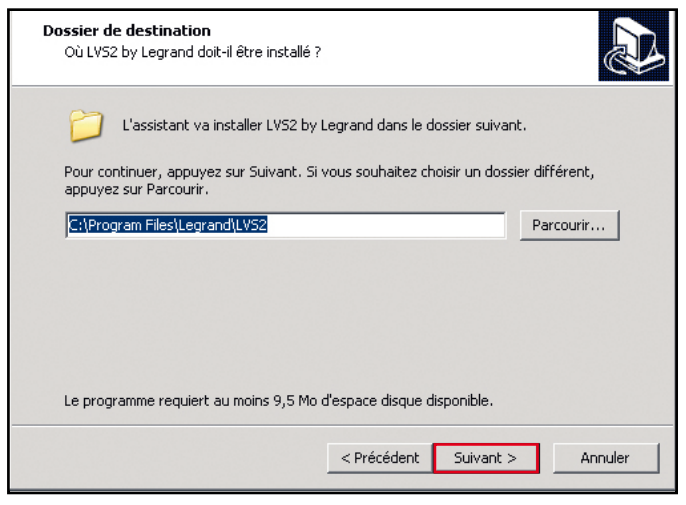

Le répertoire de destination par défaut apparaît.

Pour changer ce répertoire, cliquer sur **Parcourir** et renseigner le chemin d'accès au répertoire souhaité.

3 Cliquer sur Suivant pour valider.

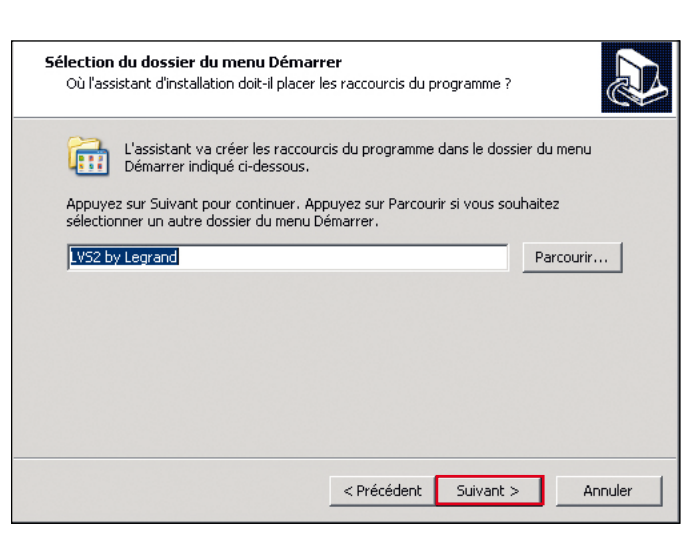

Le raccourci dans le menu Démarrer apparaît par défaut. Pour changer ce repertoire, cliquer sur **Parcourir** et renseigner le chemin d'accès au dossier souhaité.

**4** Cliquer sur **Suivant** pour continuer l'installation.

| Tâches supplémentaires<br>Quelles sont les tâches supplémentaires qui doivent être effectuées ?                                                                                                    | Z |
|----------------------------------------------------------------------------------------------------|---|
| Sélectionnez les tâches supplémentaires que l'assistant d'installation doit effectuer<br>pendant l'installation de LVS2 by Legrand, puis appuyez sur Suivant.<br>Icônes supplémentaires :<br>Créer une icône sur le Bureau<br>Créer une icône dans la barre de Lancement rapide |   |
| < Précédent Suivant > Annuler                                                                                                    |   |

**5** Cocher les cases si vous souhaitez créer des icônes sur votre PC.

**6** Cliquer sur **Suivant** pour continuer l'installation.

## 

| Prêt à installer<br>L'assistant dispose à présent de toutes<br>Legrand sur votre ordinateur.                              | les informations pour installer LV52  | ы 🔊      |
|----------------------------------------------------------------------------------------------------|---------------------------------------|----------|
| Appuyez sur Installer pour procéder à l<br>modifier une option d'installation.                                            | 'installation ou sur Précédent pour r | evoir ou |
| Dossier de destination :<br>C:\Program Files\Legrand\LV52                                                                 |                                       | <u> </u> |
| Dossier du menu Démarrer :<br>LVS2 by Legrand                                                                             |                                       |          |
| Tâches supplémentaires :<br>Icônes supplémentaires :<br>Créer une icône sur le Bureau<br>Créer une icône dans la barre de | 2 Lancement rapide                    |          |
| 4                                                                                                    |                                       | <b>▼</b> |
|                                                                                                    | < Précédent Installer                 | Annuler  |

7 Cliquer sur Installer pour lancer l'installation.

| Installation en cours<br>Veuillez patienter pendant que l'assistant installe LVS2 by Legrand sur votre<br>ordinateur. |         |
|----------------------------------------------------------------------------------------------------|---------|
| Extraction des fichiers<br>C:\Program Files\Legrand\LVS2\IFconfig\LVS2Configurator.exe<br>                            |         |
|                                                                                                    |         |
|                                                                                                    |         |
|                                                                                                    |         |
|                                                                                                    | Annuler |
|                                                                                                    | Annuler |

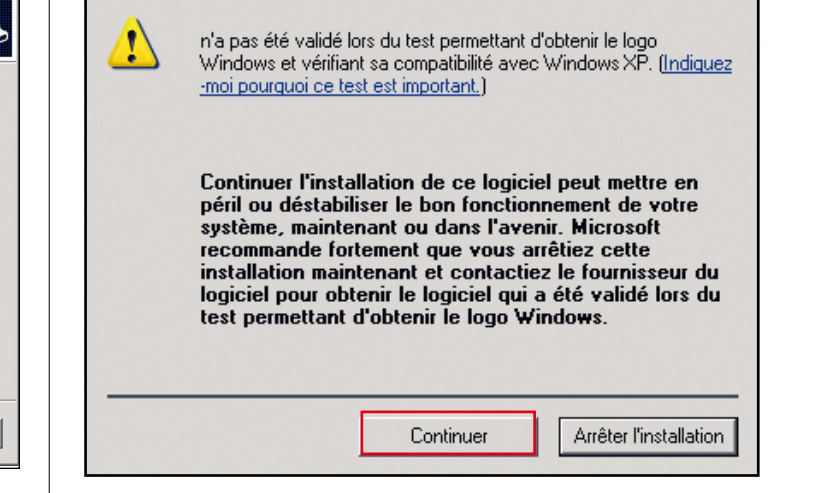

8 Cliquer sur **Continuer** pour les 2 messages.

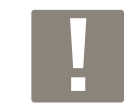

Permet l'installation des 2 pilotes nécessaires à la connexion USB de l'interface et de l'outil de configuration.

|   | Fin de l'installation de LVS2 by<br>Legrand                                                                                                    |
|---|----------------------------------------------------------------------------------------------------|
|   | L'assistant a terminé l'installation de LVS2 by Legrand sur votre<br>ordinateur. L'application peut être lancée à l'aide des icônes<br>créées sur le Bureau par l'installation. |
|   | Veuillez appuyer sur Terminer pour quitter l'assistant<br>d'installation.                                                                                                    |
| え |                                                                                                    |
|   |                                                                                                    |
|   | Terminer                                                                                                    |

9 Cliquer sur **Terminer**, l'installation est finalisée.

## 1 - Renseigner les interfaces

#### Cas 1 : Votre interface est déjà connectée sur le réseau IP

| <ul> <li>LVS2 - Configuration de</li> </ul> | es interfaces  |               |                   |           | - 🗆 X                     |
|---------------------------------------------|----------------|---------------|-------------------|-----------|---------------------------|
| - 22                                        | 1 1/52         |               |                   | +         |                           |
|                                             |                | Config. sites | Rapport           | Ouvrir    | Enregistrer               |
| Liste des interfac                          | es Liste des b | locs          |                   |           | A propos                  |
| C Recherche des                             | A s interfaces |               |                   | Confiau   | irer depuis une interface |
| Nom                                         | MAC            | Version       | Mode de connexion |           | Nb. de blocs              |
|                                             |                |               |                   |           |                           |
|                                             |                |               |                   |           |                           |
|                                             |                |               |                   |           |                           |
|                                             |                |               |                   |           |                           |
|                                             |                |               |                   |           |                           |
|                                             |                |               |                   |           |                           |
|                                             |                |               |                   |           |                           |
|                                             |                |               |                   |           |                           |
|                                             |                |               | [] legrand        | B Ajouter | . Modifier Supprimer      |

A Recherche des interfaces visibles : si votre ou vos interfaces sont sur le réseau local (IP) et que votre réseau l'autorise, elles seront alors automatiquement découvertes et ajoutées par le logiciel.

| <ul> <li>LVS2 - Configuration des int</li> <li>L'</li> </ul> | erfaces<br>VS <b>2</b> | Config. sites | Rapport           | •<br>Ouvrir | – 🗆 X<br>Enregistrer      |
|--------------------------------------------------------------|------------------------|---------------|-------------------|-------------|---------------------------|
| Liste des interfaces                                         | Liste des blocs        | 6             |                   |             | <u>A propos</u>           |
| C Recherche des inte                                         | erfaces                |               |                   | Configu     | urer depuis une interface |
| Nom                                                          | MAC                    | Version       | Mode de connexion |             | Nb. de blocs              |
| INTERF_BAES_V1                                               | 00047406201E           | 62600         | USB               |             | 0                         |

1 Cliquer 2 fois sur la ligne de l'interface à renseigner.

Cette fenêtre apparaît avec les paramètres de connexion renseignés.

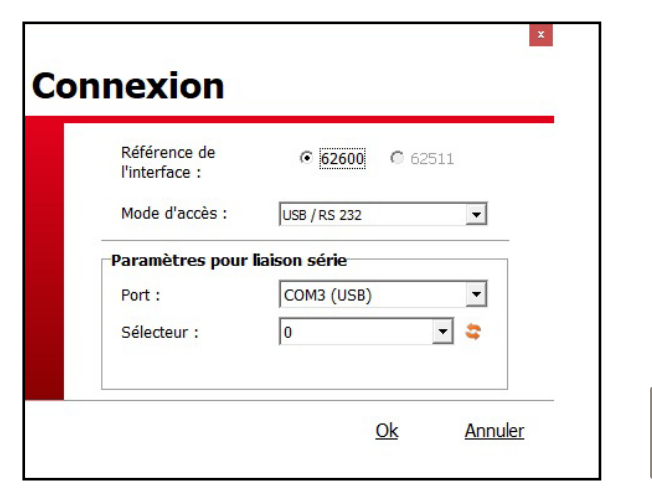

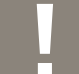

Cliquer sur **OK** pour vérifier les paramètres de connexion IP ou pour les modifier.

Cette fenêtre apparaît.

| Nom de l'interface :                                                                                                    | INTERF_BAES_V1                                                                                                    |                         |                                     |         |
|----------------------------------------------------------------------------------------------------|----------------------------------------------------------------------------------------------------|-------------------------|-------------------------------------|---------|
|                                                                                                    | Adresse MAC :                                                                                                    | 00047406201E            | Rechercher les blo                  | ocs     |
| Connexion                                                                                                    | Mode de connexion :<br>Port :                                                                                                   | 3                       | Mot de passe                        |         |
|                                                                                                    | Sélecteur :                                                                                                    | 10                      | Mise à jour                         |         |
|                                                                                                    | Relais 1 :                                                                                                    |                         |                                     |         |
| Paramètres des alertes                                                                                                    | Relais 2 :                                                                                                    |                         |                                     |         |
|                                                                                                    | Courriels :                                                                                                    |                         |                                     |         |
| Den en la contro                                                                                                    | Serveur :                                                                                                    |                         | Port: 25                            |         |
| Parametres SMTP                                                                                                    | Compte utilisé :                                                                                                    |                         |                                     |         |
|                                                                                                    |                                                                                                    |                         |                                     |         |
|                                                                                                    | Advances TD . 10 2 46 19                                                                                                    | DNC 1.                  | 10 0 9 50                           |         |
| Paramètres IP                                                                                                    | Adresse IP : 10.2.46.18<br>Masgue : 255.255.24                                                                                  | 2 DN51:<br>18.0 DN52:   | 10.0.8.59                           |         |
| Paramètres IP                                                                                                    | Adresse IP : 10.2.46.18:<br>Masque : 255.255.24<br>Passerelle : 10.2.40.1                                                       | 2 DNS 1:<br>18.0 DNS 2: | 10.0.8.59<br>10.0.8.58<br><u>Ok</u> | Annuler |
| Paramètres IP<br>npléter le nom de l'int<br>juer sur <b>Paramètres II</b><br>enêtre apparaît.                                                                                                    | Adresse IP : 10.2.46.18:<br>Masque : 255.255.24<br>Passerelle : 10.2.40.1<br>cerface.<br>P.                                     | 2 DN5 1:<br>18.0 DN5 2: | 10.0.8.59<br>10.0.8.58<br><u>Ok</u> | Annuler |
| Paramètres IP<br>npléter le nom de l'int<br>juer sur <b>Paramètres II</b><br>enêtre apparaît.<br><b>amètres IP</b>                                                                                                 | Adresse IP : 10.2.46.18:<br>Masque : 255.255.24<br>Passerelle : 10.2.40.1<br>cerface.<br>P.                                     | 2 DNS 1:<br>18.0 DNS 2: | 10.0.8.59<br>10.0.8.58<br><u>Ok</u> | Annuler |
| Paramètres IP<br>npléter le nom de l'int<br>juer sur <b>Paramètres II</b><br>enêtre apparaît.<br><b>amètres IP</b><br>Paramètres IP                                                                                | Adresse IP : 10.2.46.18:<br>Masque : 255.255.24<br>Passerelle : 10.2.40.1<br>reerface.<br>P.                                    | 2 DNS 1:<br>18.0 DNS 2: | 10.0.8.59<br>10.0.8.58<br><u>Ok</u> | Annuler |
| Paramètres IP  npléter le nom de l'int juer sur <b>Paramètres II</b> enêtre apparaît. <b>amètres IP</b> Paramètres IP  Configuration via DHCP                                                                      | Adresse IP : 10.2.46.18:<br>Masque : 255.255.24<br>Passerelle : 10.2.40.1<br>cerface.<br>P.                                     | 2 DNS 1:<br>18.0 DNS 2: | 10.0.8.59<br>10.0.8.58<br><u>Ok</u> | Annuler |
| Paramètres IP npléter le nom de l'inti<br>juer sur <b>Paramètres II</b> enêtre apparaît. amètres IP Paramètres IP ✓ Configuration via DHCP Adresse IP : 169.25                                                     | Adresse IP : 10.2.46.18:<br>Masque : 255.255.24<br>Passerelle : 10.2.40.1<br>cerface.<br>P.<br>4.158.128                        | 2 DNS 1:<br>18.0 DNS 2: | 10.0.8.59<br>10.0.8.58<br><u>Ok</u> | Annuler |
| Paramètres IP npléter le nom de l'int<br>juer sur <b>Paramètres II</b><br>enêtre apparaît.<br><b>amètres IP</b><br>✓ Configuration via DHCP<br>Adresse IP : 169.25<br>Masque : 255.25                              | Adresse IP: 10.2.46.18:<br>Masque: 255.255.24<br>Passerelle: 10.2.40.1<br>cerface.<br>P.<br>4.158.128<br>5.0.0                  | 2 DNS 1:<br>18.0 DNS 2: | 10.0.8.59<br>10.0.8.58<br><u>Ok</u> | Annuler |
| Paramètres IP  npléter le nom de l'int juer sur Paramètres II enêtre apparaît.  amètres IP  Paramètres IP  ✓ Configuration via DHCP  Adresse IP : 169.25 Masque : 255.25 Passerelle : 10.2.40                      | Adresse IP: 10.2.46.18:<br>Masque: 255.255.24<br>Passerelle: 10.2.40.1<br>cerface.<br>P.<br>4.158.128<br>5.0.0<br>0.1           | 2 DNS 1:<br>18.0 DNS 2: | 10.0.8.59<br>10.0.8.58<br><u>Ok</u> | Annuler |
| Paramètres IP npléter le nom de l'int<br>juer sur <b>Paramètres II</b> enêtre apparaît. amètres IP<br>✓ Configuration via DHCP<br>Adresse IP : 169.25<br>Masque : 255.25<br>Passerelle : 10.2.44<br>DNS 1 : 10.0.8 | Adresse IP : 10.2.46.18:<br>Masque : 255.255.24<br>Passerelle : 10.2.40.1<br>:eerface.<br>P.<br>4.158.128<br>5.0.0<br>0.1<br>59 | 2 DNS 1:<br>18.0 DNS 2: | 10.0.8.59<br>10.0.8.58<br><u>Ok</u> | Annuler |

## 1 - Renseigner les interfaces (suite)

#### Cas 1 : Votre interface est déjà connectée sur le réseau IP (suite)

**B** Ajouter... : permet de renseigner manuellement les informations sur la ou les interface(s) de l'installation quand celles-ci ne sont pas reconnues automatiquement.

#### Mode d'accès : Interface sur réseau local (IP)

| Cor | nnexion                                         |                       |           |         |                                                                                   |
|-----|-------------------------------------------------|-----------------------|-----------|---------|-----------------------------------------------------------------------------------|
|     | Référence de<br>l'interface :<br>Mode d'accès : | 62600<br>Réseau local | 62511     | •       |                                                                                   |
|     | Authentification                                | 169.254.158.          | 128       |         |                                                                                   |
|     | Nom :<br>Mot de passe :                         | admin                 |           |         | 1 Renseigner l'adresse IP de l'interface.<br>2 Renseigner ces champs par défaut : |
|     |                                                 |                       | <u>Ok</u> | Annuler | - Nom : admin<br>- Mot de passe : leg<br>Cliquer sur OK                           |

Cette fenêtre apparaît.

| Nom de l'interface :   | Legrand                                                          |                                                          |                    |                                    |                         |
|------------------------|------------------------------------------------------------------|----------------------------------------------------------|--------------------|------------------------------------|-------------------------|
| Connexion              | Adresse MAC :<br>Mode de connexion :<br>Adresse :<br>Nom :       | 0004A3000303<br>Réseau local<br>169.254.158.128<br>admin |                    | Rechercher<br>Mot de p<br>Mise à j | es blocs<br>asse<br>our |
| Paramètres des alertes | Relais 1 :<br>Relais 2 :<br>Courriels :                          |                                                          |                    |                                    |                         |
| Paramètres SMTP        | Serveur :<br>Compte utilisé :                                    |                                                          |                    | <b>Port :</b> 25                   |                         |
| Paramètres IP          | Adresse IP : 169.254<br>Masque : 255.255<br>Passerelle : 10.2.40 | .158.128<br>.0.0<br>.1                                   | DN5 1 :<br>DN5 2 : | 10.0.8.59<br>10.0.8.58             |                         |

4 Compléter le nom de l'interface.

**5** Compléter les informations (masque, passerelle,...) concernant les adresses IP en cliquant sur **Paramètres IP**.

#### Cas 2 : Votre interface est connectée en RS 232 ou USB

#### Accès en série

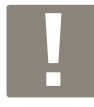

Lors de la première connexion en USB, suivre la procédure suivante :

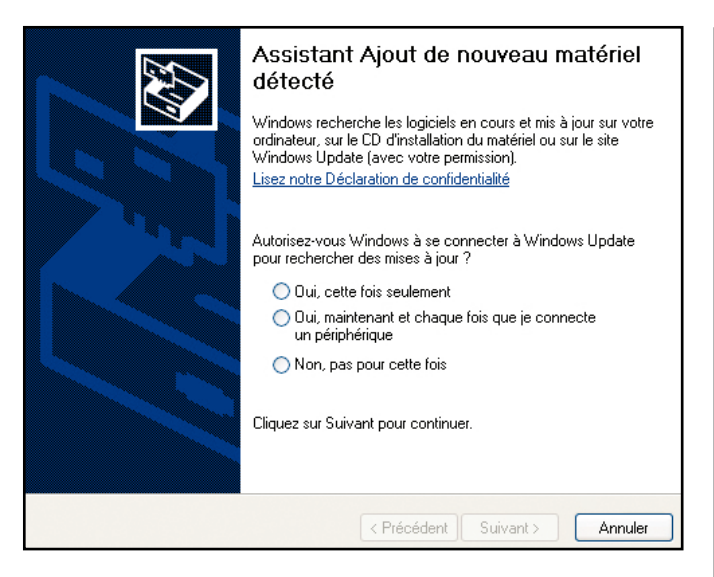

# Cliquer sur Non, pas pour cette fois Cliquer sur Suivant

#### Cette fenêtre apparaît.

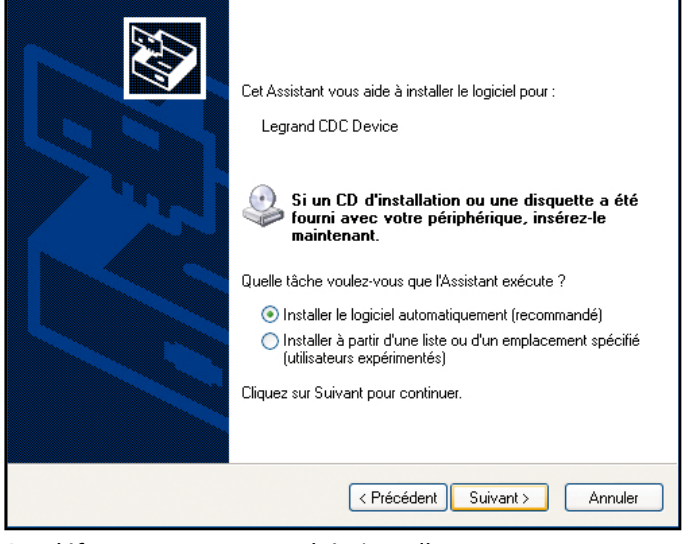

Par défaut, une case est cochée (installation recommandée), il est conseillé de ne rien modifier. 3 Cliquer sur **Suivant.** 

Une fenêtre d'avertissement apparaît. 4 Cliquer 2 fois sur Continuer.

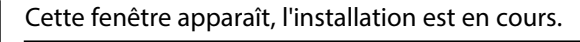

# Veuillez patienter pendant que l'Assistant installe le logiciel...

#### Cette fenêtre apparaît, l'installation est terminée.

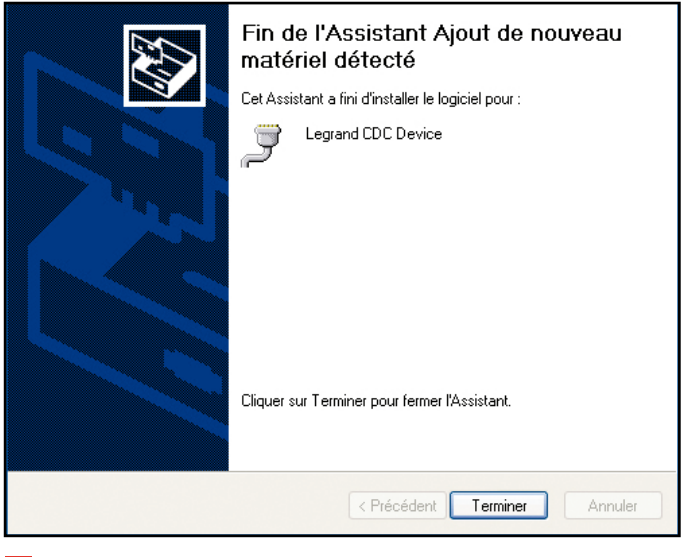

5 Cliquer sur Terminer.

## 1 - Renseigner les interfaces (suite)

#### Cas 2 : Votre interface est connectée en RS 232 ou USB (suite)

Accès en série (suite)

| Connexion                                       |                                 | ×                                                                       |
|-------------------------------------------------|---------------------------------|-------------------------------------------------------------------------|
| Référence de<br>l'interface :<br>Mode d'accès : | © 62600 © 62511<br>USB / RS 232 |                                                                         |
| Paramètres pou                                  | r liaison série                 | -                                                                       |
| Port :                                          | COM3 (USB)                      |                                                                         |
| Sélecteur :                                     | 0 🔹 😫                           | 1- <b>Port :</b> selectionner le port COM destiné à la liaison choisie. |
|                                                 |                                 | 2- <b>Sélecteur :</b> choisir 0.                                        |
|                                                 | <u>Ok</u> <u>Annı</u>           | 6 Cliquer sur <b>OK.</b>                                                |

¥

Cette fenêtre apparaît.

Г

| Nom de l'interface :   | INTERF_BAES_V1                            |              |         |            |          |
|------------------------|-------------------------------------------|--------------|---------|------------|----------|
|                        | Adresse MAC :                             | 00047406201E |         | Rechercher | les bloc |
| Connexion              | Mode de connexion :                       | USB          |         | Mot de l   | oasse    |
|                        | Sélecteur :                               | 10           |         | Mise à     | jour     |
| Paramètres des alertes | Relais 1 :<br>Relais 2 :<br>Courriels :   |              |         |            |          |
| Paramètres SMTP        | Serveur :<br>Compte utilisé :             |              |         | Port: 25   |          |
|                        | Adresse IP : 10.2.46.1                    | 182          | DNS 1:  | 10.0.8.59  |          |
| Paramètres IP          | Masque: 255.255.                          | 248.0        | DN5 2:  | 10.0.8.58  |          |
| Falaneties 1           | Masque: 255.255.<br>Passerelle: 10.2.40.1 | 248.0<br>L   | DNS 2 : | 10.0.8.58  |          |

**7** Compléter le nom de l'interface.

8 Compléter les informations (masque, passerelle,...) concernant les adresses IP en cliquant sur Paramètres IP.

## 2 - Renseignement des blocs

Cette étape va vous permettre de relier des blocs à des interfaces et de les situer dans votre installation.

#### Principe d'adressage des blocs :

Les blocs adressables Legrand peuvent être adressés avec un format d'étiquette qui permet de les identifier directement et de les localiser dans l'installation, car tout bloc en défaut sera affiché sur l'écran tactile avec ce format d'étiquette, qui se présente de la façon suivante :

Pour exemple le 2<sup>ème</sup> bloc du rez-de-chaussée du bâtiment A.

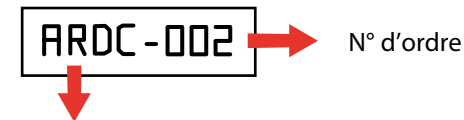

Nom de zone en 4 caractères alphanumériques : majuscules, minuscules, chiffres, caractères spéciaux.

Ce format d'étiquette peut être utilisé de 2 façons différentes selon la typologie de l'établissement :

#### Etablissement comportant un seul bâtiment

Dans ce cas les noms de zones peuvent caractériser par exemple chaque niveau ou zone du bâtiment et le numéro d'ordre la position chronologique de chaque bloc par niveau ou zone.

Exemples :

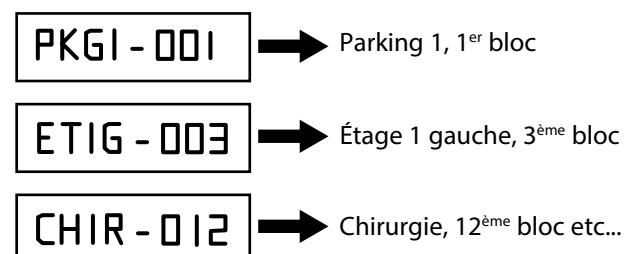

#### Etablissement comportant plusieurs bâtiments

Dans ce cas le nom de zone peut caractériser en plus le bâtiment dans sa totalité par rapport aux autres bâtiments.

Exemples :

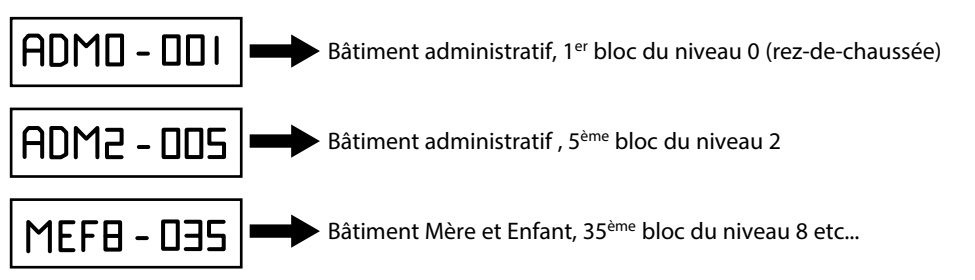

La définition des zones d'adressage et des numéros d'ordre s'effectue à l'aide du logiciel de configuration LVS2. Cette opération peut être facilitée par l'utilisation d'une feuille de calcul Microsoft Excel (numéro d'ordre, référence et localisation géographique détaillée de chaque bloc), puis de les télécharger dans le logiciel puis dans l'interface.

## 

# Présentation du logiciel de configuration (suite)

# 2 - Renseignement des blocs (suite)

| <ul> <li>LVS2 - Configuration de</li> </ul> | es interfaces |               |            |                   | – 🗆 X                |
|---------------------------------------------|---------------|---------------|------------|-------------------|----------------------|
| 100                                         | 1 VS2         | <b>\$</b> 1   |            | +                 |                      |
|                                             |               | Config. sites | Rapport    | Ouvrir            | Enregistrer          |
| Liste des interfac                          | Liste des bl  | ocs           |            |                   | A propos             |
| Tous                                        |               | <b>•</b>      |            | <u>Tester n</u>   | nes blocs Etiquettes |
| Etiquette                                   | Interface     | Informations  |            | Référen           | ce Test com.         |
|                                             |               |               |            |                   |                      |
|                                             |               |               |            |                   |                      |
|                                             |               |               |            |                   |                      |
|                                             |               |               |            |                   |                      |
|                                             |               |               |            |                   |                      |
|                                             |               |               |            |                   |                      |
|                                             |               |               |            |                   |                      |
|                                             |               |               |            |                   |                      |
|                                             |               |               | (] legrand | Ajouter Supprimer | Importer Exporter    |

**Cas 1 : Vous souhaitez importer des données sur les blocs par un fichier Excel** Il faut alors créer 1 bloc pour exporter un fichier .xlsx et le compléter ensuite pour importer ces données.

1 Cliquer sur Ajouter

Cette fenêtre apparaît.

| attachés à l'interface : | Innoval |           | •         |
|--------------------------|---------|-----------|-----------|
| éférence :               |         |           |           |
|                          | Zone    | Premier : | Dernier : |

 1 - Sélectionner une interface.
 2 - Sélectionner la réf du bloc dans la liste déroulante.
 3 - Indiquer son emplacement dans le batiment (zone).
 4 - Remplir les champs **Premier** (indiquer 1) et Dernier (indiquer 1).
 Cette fenêtre apparaît.

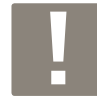

Il est possible de créer manuellement l'ensemble des blocs, il faut alors renouveler cette opération pour chaque type de bloc et indiquer le nombre de bloc concerné dans le champ **Dernier.** Dans le cas d'une extension d'installation, la procédure est la même.

|                      | _VS2              | <b>\$</b> ]   |         | +                    |                 |
|----------------------|-------------------|---------------|---------|----------------------|-----------------|
|                      |                   | Config. sites | Rapport | Ouvrir               | Enregistrer     |
| Liste des interfaces | Liste des bl      | ocs           |         |                      | <u>A propos</u> |
| Taur                 |                   |               |         | T                    | loss Etianuttar |
| rous                 |                   |               |         | <u>i ester mes b</u> | Cuquettes       |
| Etiquette            | Interface         | Informations  |         | Référence            | Test com.       |
| ARDC-001             | Innoval           |               |         | 062625               | -               |
|                      |                   |               |         |                      |                 |
|                      |                   |               |         |                      |                 |
|                      |                   |               |         |                      |                 |
|                      |                   |               |         |                      |                 |
|                      |                   |               |         |                      |                 |
|                      |                   |               |         |                      |                 |
|                      |                   |               |         |                      |                 |
|                      |                   |               |         |                      |                 |
|                      |                   |               |         |                      |                 |
|                      |                   |               |         |                      |                 |
|                      |                   |               |         |                      |                 |
|                      |                   |               |         |                      |                 |
| 2 Cliquer sur Expor  | ter vers un fichi | er Excel      |         |                      |                 |

- 3 Cliquer sur **OK**.
- 4 Sélectionner l'interface sur laquelle ces blocs sont reliés.
- 5 Cliquer sur Ouvrir et sélectionner la destination du fichier .xlsx.
- 6 Cliquer sur Enregistrer.
- 7 Cliquer sur OK.

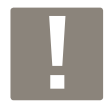

Par défaut le fichier.xlsx porte le nom de l'interface sur laquelle les blocs vont être reliées.

Le fichier Excel comporte les champs suivants à renseigner :

- ZONE : indiquer l'emplacement du bloc.
- NUMERO : indiquer le numéro du bloc (début 1) dans cette zone.
- REFERENCE : indiquer la réf du bloc concerné (réf 6 chiffres et sans espace).
- INFORMATION : champ libre (80 caractères maximum).

Une fois le fichier complété, vous pouvez l'importer dans le logiciel.

8 Cliquer sur Importer.

Les données s'affichent dans la page d'accueil du logiciel.

## 2 - Renseignement des blocs (suite)

| -                    | \/ <b>\?</b>    |              |            |               |                        |                      | A propos       |
|----------------------|-----------------|--------------|------------|---------------|------------------------|----------------------|----------------|
|                      | _\JL            |              |            | <b>4</b> 1    |                        | +                    |                |
|                      |                 |              |            | Config. sites | Rapport                | Ouvrir               | Enregistrer    |
| Liste des interfaces | Liste des blocs |              |            |               |                        |                      |                |
|                      |                 |              |            |               |                        |                      |                |
| Tous                 | •               |              |            |               | 1                      | <u>Fester mes bl</u> | ocs Etiquettes |
| Etiquette            | Interface       | Informations |            |               | Référence              | Tes                  | t com. 📃 🗖     |
| BTA1-003             | Legrand         |              |            |               | 062625                 | -                    |                |
| BTA1-004             | Legrand         |              |            |               | 062625                 | -                    |                |
| BTA1-005             | Legrand         |              |            |               | 062625                 |                      |                |
| BTA1-006             | Legrand         |              |            |               | 062625                 | -                    |                |
| BTA1-007             | Legrand         |              |            |               | 062625                 | -                    |                |
| BTA1-008             | Legrand         |              |            |               | 062625                 | -                    |                |
| BTA1-009             | Legrand         |              |            |               | 062625                 | -                    |                |
| BTA1-010             | Legrand         |              |            |               | 062625                 | -                    |                |
| BTA1-011             | Legrand         |              |            |               | 062625                 | -                    |                |
| BTA1-012             | Legrand         |              |            |               | 062625                 | -                    |                |
| BTA1-013             | Legrand         |              |            |               | 062625                 | -                    |                |
| BTA1-014             | Legrand         |              |            |               | 062625                 | -                    |                |
| BTA1-015             | Legrand         |              |            |               | 062625                 | -                    |                |
| BTA1-016             | Legrand         |              |            |               | 062625                 | -                    |                |
| BTA1-017             | Legrand         |              |            |               | 062625                 | -                    |                |
| BTA1-018             | Legrand         |              |            |               | 062625                 | -                    |                |
| BTA1-019             | Legrand         |              |            |               | 062625                 | -                    |                |
| BTA1-020             | Legrand         |              |            |               | 062625                 | -                    |                |
| BTA1-021             | Legrand         |              |            |               | 062625                 | -                    |                |
| BTA1-022             | Legrand         |              |            |               | 062625                 | -                    |                |
| BTA1-023             | Legrand         |              |            |               | 062625                 | -                    |                |
|                      |                 |              | (] legrand |               | <u>Ajouter</u> Supprim | ner Impo             | rter Exporter  |

H

Les étiquettes seront imprimables (voir p. 23).

## 3 - Export vers une interface

L'export des données (blocs...) contenues dans le logiciel vers l'interface est nécessaire pour pouvoir les superviser.

|                      |                 |                |           |               |         |                       | A propos             |
|----------------------|-----------------|----------------|-----------|---------------|---------|-----------------------|----------------------|
|                      | _V 3 <b>Z</b>   |                |           | <b>4</b>      |         | +                     |                      |
| Liste des interfaces | Liste des blocs |                |           | Config. sites | Rapport | Ouvrir                | Enregistrer          |
|                      |                 |                |           |               |         |                       |                      |
| Tous                 | <b>•</b>        |                |           |               |         | Tester                | mes blocs Etiquettes |
| Etiquette            | Interface       | Informations   |           |               |         | Référence             | Test com.            |
| RDCA-001             | Legrand         | Porte 3        |           |               |         | 062625                | -                    |
| RDCA-002             | Legrand         | Porte 2        |           |               |         | 062625                | -                    |
| RDCA-003             | Legrand         | Porte 2        |           |               |         | 062625                | -                    |
| RDCA-004             | Legrand         | SAS Entree     |           |               |         | 062625                | -                    |
| RDCA-005             | Legrand         | SAS Entree     |           |               |         | 062625                | -                    |
| RDCA-006             | Legrand         | Porte A        |           |               |         | 062625                | -                    |
| RDCA-007             | Legrand         | Porte A        |           |               |         | 062625                | -                    |
| RDCA-008             | Legrand         | SAS Sortie     |           |               |         | <mark>∽</mark> 062625 | -                    |
| RDCA-009             | Legrand         | SAS Sortie     |           |               |         | 062625                | -                    |
| RDCA-010             | Legrand         | SAS Sortie     |           |               |         | 062625                | -                    |
| TERA-001             | Legrand         | Couloir Sud    |           |               |         | 062626                | -                    |
| TERA-002             | Legrand         | Couloir Sud    |           |               |         | 062626                | -                    |
| TERA-003             | Legrand         | Couloir Sud    |           |               |         | 062626                | -                    |
| TERA-004             | Legrand         | Couloir Sud    |           |               |         | 062626                | -                    |
| TERA-005             | Legrand         | Couloir Ouest  |           |               |         | 062626                | -                    |
| RDCA-011             | Legrand         | Couloir Ouest  |           |               |         | 062665                | -                    |
| RDCA-012             | Legrand         | Couloir Ouest  |           |               |         | 062665                | -                    |
| RDCA-013             | Legrand         | Couloir Ouest  |           |               |         | 062665                | -                    |
| RDCA-014             | Legrand         | Toilette Homme |           |               |         | 062665                | -                    |
| RDCA-015             | Legrand         | Toilette Femme |           |               |         | 062665                | -                    |
|                      |                 |                |           |               |         |                       |                      |
|                      |                 |                | 🗆 legrand |               | Ajo     | outer Supprimer       | Importer Exporter    |
| Cliquer sur Exp      | orter           |                |           |               |         |                       |                      |

|                      |                 |                         |                |         |                 | <u>A propos</u>      |
|----------------------|-----------------|-------------------------|----------------|---------|-----------------|----------------------|
|                      | LVJZ            |                         | 4              |         | +               | <b>•</b>             |
|                      |                 | _                       | Config. sites  | Rapport | Ouvrin          | Enreaistrer          |
| Liste des interfaces | Liste des blocs |                         | Ŭ              |         |                 |                      |
|                      |                 |                         |                |         |                 |                      |
| Tous                 | •               |                         |                |         | Tester          | mes blocs Etiquettes |
| Etiquette            | Interface       | Informations            |                |         | Référence       | Test com.            |
| RDCA-001             | Legrand         |                         |                |         | 062625          | -                    |
| RDCA-002             | Legrand         |                         |                |         | 062625          | -                    |
| RDCA-003             | Legrand         |                         |                |         | 062625          | -                    |
| RDCA-004             | Legrand         | Exporter                |                |         | 062625          |                      |
| RDCA-005             | Legrand         |                         |                |         | 062625          | -                    |
| RDCA-006             | Legrand         | • vers mes interfaces   |                |         | 062625          | -                    |
| RDCA-007             | Legrand         | O vers un fichier Ever  |                |         | 062625          | -                    |
| RDCA-008             | Legrand         | O vers l'outil de confi | Juration       |         | 062625          | -                    |
| RDCA-009             | Legrand         |                         | garadonin      |         | 062625          | -                    |
| RDCA-010             | Legrand         |                         |                |         | 062625          | -                    |
| TERA-001             | Legrand         | <u>Ok</u>               | <u>Annuler</u> |         | 062626          | -                    |
| TERA-002             | Legrand         |                         |                |         | 062626          | -                    |
| TERA-003             | Legrand         |                         |                |         | 062626          | -                    |
| TERA-004             | Legrand         |                         |                |         | 062626          | -                    |
| TERA-005             | Legrand         |                         |                |         | 062626          | -                    |
| RDCA-011             | Legrand         |                         |                |         | 062665          | -                    |
| RDCA-012             | Legrand         |                         |                |         | 062665          | -                    |
| RDCA-013             | Legrand         |                         |                |         | 062665          |                      |
| RDCA-014             | Legrand         |                         |                |         | 062665          | -                    |
| RDCA-015             | Legrand         |                         |                |         | 062665          | -                    |
|                      |                 |                         |                |         |                 |                      |
|                      |                 | () legrand              | ľ              | Aid     | outer Supprimer | Importer Exporter    |

2 Sélectionner vers mes interfaces

## 

# Présentation du logiciel de configuration (suite)

## 3 - Export vers une interface (suite)

|                      | VS <b>2</b>     |                                 |                |                |            |                 |             | A propos          |
|----------------------|-----------------|---------------------------------|----------------|----------------|------------|-----------------|-------------|-------------------|
|                      |                 |                                 | 41             |                |            | +               |             | <b>•</b>          |
|                      |                 | _                               | Confia. si     | tes            | Rapport    | Ouvrin          | Enre        | aistror           |
| Liste des interfaces | Liste des blocs |                                 |                |                |            |                 | Enic        | gise o            |
|                      |                 |                                 |                |                |            |                 |             |                   |
| Tous                 | •               |                                 |                |                |            | <u>Tester</u> r | mes blocs [ | <u>Etiquettes</u> |
| Etiquette            | Interface       |                                 |                | E              | 3          | Référence       | Test cor    | m.                |
| RDCA-001             | Legrand         | Expertex yere more interference |                |                |            | 062625          | -           |                   |
| RDCA-002             | Legrand         | Exporter vers mes m             | terra          | ces            |            | 062625          | -           |                   |
| RDCA-003             | Legrand         |                                 |                |                |            | 062625          | -           |                   |
| RDCA-004             | Legrand         | Sélectionnez les interfaces     | ::             |                |            | 062625          | -           |                   |
| RDCA-005             | Legrand         | Legrand                         | Legrand        |                |            | 062625          | -           |                   |
| RDCA-006             | Legrand         | INTERF_BAES_V1                  |                |                |            | 062625          | -           |                   |
| RDCA-007             | Legrand         | INTERF_BAES_V1                  |                |                |            | 062625          | -           |                   |
| RDCA-008             | Legrand         |                                 |                |                |            | 062625          | -           |                   |
| RDCA-009             | Legrand         |                                 |                |                |            | 062625          | -           |                   |
| RDCA-010             | Legrand         |                                 |                |                |            | 062625          | -           |                   |
| TERA-001             | Legrand         |                                 |                |                |            | 062626          | -           |                   |
| TERA-002             | Legrand         | <b>—</b>                        |                |                | -          | 062626          | -           |                   |
| TERA-003             | Legrand         |                                 | <u>Valider</u> | <u>Annuler</u> |            | 062626          | -           |                   |
| TERA-004             | Legrand         |                                 |                |                |            | 062626          | -           |                   |
| TERA-005             | Legrand         |                                 |                |                |            | 062626          | -           |                   |
| RDCA-011             | Legrand         |                                 |                |                |            | 062665          | -           |                   |
| RDCA-012             | Legrand         |                                 |                |                |            | 062665          | -           |                   |
| RDCA-013             | Legrand         |                                 |                |                |            | 062665          | -           |                   |
| RDCA-014             | Legrand         |                                 |                |                |            | 062665          | -           |                   |
| RDCA-015             | Legrand         |                                 |                |                |            | 062665          | -           |                   |
|                      |                 |                                 |                |                |            |                 |             |                   |
|                      |                 | 🕻 legrand                       |                |                | <u>Ajo</u> | uter Supprimer  | Importer    | Exporter          |

**3** Sélectionner l'interface de destination.

|                      |                 |                                                                               |         |                  | A propos             |
|----------------------|-----------------|-------------------------------------------------------------------------------|---------|------------------|----------------------|
|                      | _VJ <b>L</b>    | 🚛                                                                             |         | +                | <b>•</b>             |
|                      |                 | Config.sites                                                                  | Rannort | Ouvrin           | Epredistrer          |
| Liste des interfaces | Liste des blocs |                                                                               | Nuppore | Gam              | Li il egisti ei      |
|                      |                 |                                                                               |         |                  |                      |
| Tous                 | •               |                                                                               |         | Tester           | mes blocs Etiquettes |
| Etiquette            | Interface       |                                                                               | ×       | Référence        | Test com.            |
| RDCA-001             | Legrand         |                                                                               |         | 062625           | -                    |
| RDCA-002             | Legrand         | Exporter vers mes interfaces                                                  |         | 062625           | -                    |
| RDCA-003             | Legrand         |                                                                               |         | 062625           | -                    |
| RDCA-004             | Legrand         |                                                                               |         | 062625           |                      |
| RDCA-005             | Legrand         |                                                                               |         | 062625           | -                    |
| RDCA-006             | Legrand         | L'exportation de vos blocs vers vos<br>interfaces s'est terminée avec succès. |         | 062625           | -                    |
| RDCA-007             | Legrand         |                                                                               |         | 062625           | -                    |
| RDCA-008             | Legrand         | Cliquez sur le bouton "Fermer" pour fermer                                    |         | 062625           | -                    |
| RDCA-009             | Legrand         | cet écran.                                                                    |         | 062625           | -                    |
| RDCA-010             | Legrand         |                                                                               |         | 062625           | -                    |
| TERA-001             | Legrand         |                                                                               |         | 062626           | -                    |
| TERA-002             | Legrand         |                                                                               | _       | 062626           | -                    |
| TERA-003             | Legrand         | Fermer                                                                        |         | 062626           | -                    |
| TERA-004             | Legrand         |                                                                               |         | 062626           | -                    |
| TERA-005             | Legrand         | Couloir Ouest                                                                 |         | 062626           | -                    |
| RDCA-011             | Legrand         | Couloir Ouest                                                                 |         | 062665           | -                    |
| RDCA-012             | Legrand         | Couloir Ouest                                                                 |         | 062665           | -                    |
| RDCA-013             | Legrand         | Couloir Ouest                                                                 |         | 062665           | -                    |
| RDCA-014             | Legrand         | Toilette Homme                                                                |         | 062665           | -                    |
| RDCA-015             | Legrand         | Toilette Femme                                                                |         | 062665           | -                    |
|                      |                 |                                                                               |         |                  |                      |
|                      |                 | C legrand"                                                                    | A       | jouter Supprimer | Importer Exporter    |

Quand l'export est terminé, la police d'écriture des blocs sur le logiciel passe de caractères gras à des caractères maigres.

## 3 - Export vers une interface (suite)

Sur l'exemple ci dessous :

|                      | \/ <b>C2</b>    |                |           |               |         |                       | <u>A propos</u>      |
|----------------------|-----------------|----------------|-----------|---------------|---------|-----------------------|----------------------|
|                      | .VJZ            |                |           | <b>4</b> 1    |         | +                     |                      |
|                      | _               | _              |           | Config. sites | Rapport | Ouvrin                | Enregistrer          |
| Liste des interfaces | Liste des blocs |                |           | -             |         |                       | Ŭ                    |
|                      |                 |                |           |               |         |                       |                      |
| Tous                 | •               |                |           |               |         | <u>Tester</u>         | mes blocs Etiquettes |
| Etiquette            | Interface       | Informations   |           |               |         | Référence             | Test com.            |
| RDCA-001             | Legrand         | Porte 3        |           |               |         | 062625                | -                    |
| RDCA-002             | Legrand         | Porte 2        |           |               |         | 062625                | -                    |
| RDCA-003             | Legrand         | Porte 2        |           |               |         | 062625                | -                    |
| RDCA-004             | Legrand         | SAS Entree     |           |               |         | 062625                | -                    |
| RDCA-005             | Legrand         | SAS Entree     |           |               |         | 062625                | -                    |
| RDCA-006             | Legrand         | Porte A        |           |               |         | 062625                | -                    |
| RDCA-007             | Legrand         | Porte A        |           |               |         | 062625                | -                    |
| RDCA-008             | Legrand         | SAS Sortie     |           |               |         | <mark>∽</mark> 062625 | -                    |
| RDCA-009             | Legrand         | SAS Sortie     |           |               |         | 062625                | -                    |
| RDCA-010             | Legrand         | SAS Sortie     |           |               |         | 062625                | -                    |
| TERA-001             | Legrand         | Couloir Sud    |           |               |         | 062626                | -                    |
| TERA-002             | Legrand         | Couloir Sud    |           |               |         | 062626                | -                    |
| TERA-003             | Legrand         | Couloir Sud    |           |               |         | 062626                | -                    |
| TERA-004             | Legrand         | Couloir Sud    |           |               |         | 062626                | -                    |
| TERA-005             | Legrand         | Couloir Ouest  |           |               |         | 062626                | -                    |
| RDCA-011             | Legrand         | Couloir Ouest  |           |               |         | 062665                | -                    |
| RDCA-012             | Legrand         | Couloir Ouest  |           |               |         | 062665                | -                    |
| RDCA-013             | Legrand         | Couloir Ouest  |           |               |         | 062665                | -                    |
| RDCA-014             | Legrand         | Toilette Homme |           |               |         | 062665                | -                    |
| RDCA-015             | Legrand         | Toilette Femme |           |               |         | 062665                | -                    |
|                      |                 |                |           |               |         |                       |                      |
|                      |                 |                | C legrand |               | Ajc     | uter Supprimer        | Importer Exporter    |

Sur le bloc RDCA 001 il existe une différence de configuration (bloc, localisation, étiquette, ref.) entre le logiciel de configuration des interfaces et l'interface.

Pour être effective dans l'interface cette modification doit être exportée dans l'interface en reprenant la procédure à partir de la page 19.

## 4 - Sauvegarder votre configuration

Une fois la configuration de votre installation avec les interfaces et blocs effectuée il faut sauvegarder ces données.

| 1 Cliquer sur Enregistrer                                                            | Enregistrer       |
|--------------------------------------------------------------------------------------|-------------------|
| <ol> <li>2 Sélectionner la destination</li> <li>3 Cliquer sur Enregistrer</li> </ol> | n du fichier .lvc |

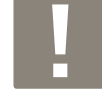

A chaque intervention dans votre installation il faudra importer ce fichier sauvegardé dans le logiciel en cliquant sur **Ouvrir.** 

Ouvrin

## 5 - Imprimer les étiquettes pour l'identification des blocs

Dans l'onglet Liste des blocs.

- 1 Cliquer sur Etiquettes.
- 2 Sélectionner l'interface concernée.
- 3 Cliquer sur OK.

Une liste d'étiquette avec l'adresse de chaque bloc se génère et est imprimable avec la réf. 0 388 28 pour ensuite les coller sur chaque bloc d'éclairage de sécurité.

| Fichier Edition Affichage Document Outils Fenêtre Aide |                      |          |          | × |
|--------------------------------------------------------|----------------------|----------|----------|---|
| 🖶 💩 -   🌄   🕁 🧼 1 / 1   🖲 🖲 15                         | 14% 🕶 🔜 🛃 Rechercher | -        |          |   |
|                                                        |                      |          |          | ^ |
| RDCA-001                                               | BTA1-001             | BTA1-002 | BTA1-003 |   |
| BTA1-004                                               | BTA1-005             | BTA1-006 | BTA1-007 |   |
| BTA1-008                                               | BTA1-009             | BTA1-010 | BTA1-011 |   |
| BTA1-012                                               | BTA1-013             | BTA1-014 | BTA1-015 |   |
| BTA1-016                                               | BTA1-017             | BTA1-018 | BTA1-019 |   |
| BTA1-020                                               | BTA1-021             | BTA1-022 | BTA1-023 |   |
|                                                        |                      |          |          |   |
|                                                        |                      |          |          |   |
|                                                        |                      |          |          |   |
|                                                        |                      |          |          |   |
|                                                        |                      |          |          |   |
|                                                        |                      |          |          |   |
|                                                        |                      |          |          | ~ |

## 5 - Imprimer les étiquettes pour l'identification des blocs (suite)

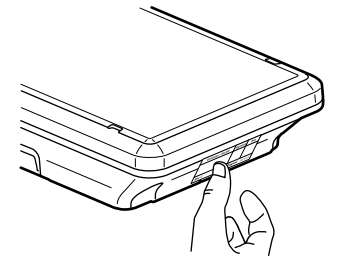

Coller les étiquettes sur chaque bloc d'éclairage de sécurité.

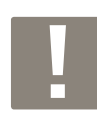

il peut être utile d'avoir un plan du bâtiment et de noter chaque bloc ainsi que son adresse.

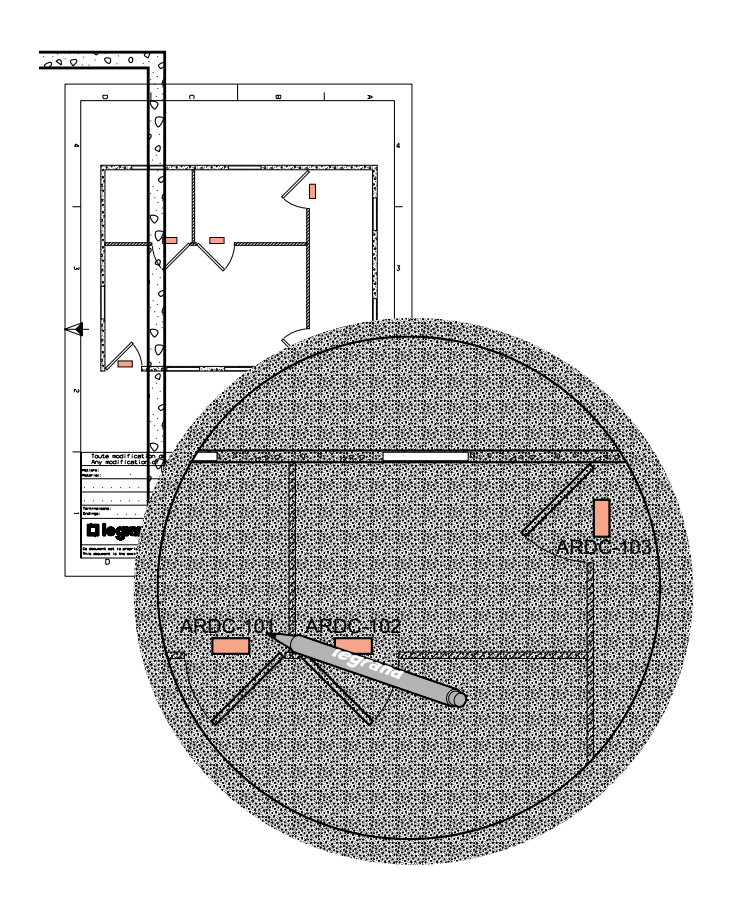

## 6 - Adressage des blocs avec la passerelle de configuration réf. 0 882 40 et l'App. Close Up

#### Pour exporter vers une interface

| Exporter                                                                                                    | <ol> <li>Cliquer sur Exporter.</li> <li>Cliquer sur vers mes</li> </ol> |
|----------------------------------------------------------------------------------------------------|-------------------------------------------------------------------------|
| <ul> <li>vers mes interfaces</li> <li>vers un fichier Excel</li> <li>vers l'outil de configuration</li> </ul> | Cliquer sur OK.                                                         |
| <u>Ok Annuler</u>                                                                                             |                                                                         |

|                      | VCO             |                |           |               |         |                 | A propos             |
|----------------------|-----------------|----------------|-----------|---------------|---------|-----------------|----------------------|
|                      | LV5 <b>Z</b>    |                |           | <b>4</b> 1    |         | +               |                      |
| Liste des interfaces | Liste des blocs |                |           | Config. sites | Rapport | Ouvrir          | Enregistrer          |
|                      |                 |                |           |               |         |                 |                      |
| Tous                 | •               |                |           |               |         | Tester          | mes blocs Etiquettes |
| Etiquette            | Interface       | Informations   |           |               |         | Référence       | Test com.            |
| RDCA-001             | Legrand         | Porte 3        |           |               |         | 062625          | -                    |
| RDCA-002             | Legrand         | Porte 2        |           |               |         | 062625          | -                    |
| RDCA-003             | Legrand         | Porte 2        |           |               |         | 062625          | -                    |
| RDCA-004             | Legrand         | SAS Entree     |           |               |         | 062625          | -                    |
| RDCA-005             | Legrand         | SAS Entree     |           |               |         | 062625          | -                    |
| RDCA-006             | Legrand         | Porte A        |           |               |         | 062625          | -                    |
| RDCA-007             | Legrand         | Porte A        |           |               |         | 062625          | -                    |
| RDCA-008             | Legrand         | SAS Sortie     |           |               |         | ✓ 062625        | -                    |
| RDCA-009             | Legrand         | SAS Sortie     |           |               |         | 062625          | -                    |
| RDCA-010             | Legrand         | SAS Sortie     |           |               |         | 062625          | -                    |
| TERA-001             | Legrand         | Couloir Sud    |           |               |         | 062626          | -                    |
| TERA-002             | Legrand         | Couloir Sud    |           |               |         | 062626          | -                    |
| TERA-003             | Legrand         | Couloir Sud    |           |               |         | 062626          | -                    |
| TERA-004             | Legrand         | Couloir Sud    |           |               |         | 062626          | -                    |
| TERA-005             | Legrand         | Couloir Ouest  |           |               |         | 062626          | -                    |
| RDCA-011             | Legrand         | Couloir Ouest  |           |               |         | 062665          | -                    |
| RDCA-012             | Legrand         | Couloir Ouest  |           |               |         | 062665          | -                    |
| RDCA-013             | Legrand         | Couloir Ouest  |           |               |         | 062665          | -                    |
| RDCA-014             | Legrand         | Toilette Homme |           |               |         | 062665          | -                    |
| RDCA-015             | Legrand         | Toilette Femme |           |               |         | 062665          | -                    |
|                      |                 |                |           |               |         |                 |                      |
| L                    |                 |                | 🗘 legrand |               | Ajo     | outer Supprimer | Importer Exporter    |

#### Pour exporter la totalité des blocs:

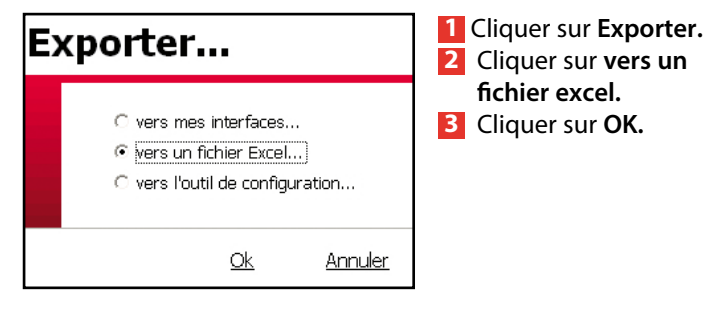

## 

# Présentation du logiciel de configuration (suite)

## 6 - Adressage des blocs avec la passerelle de configuration réf. 0 882 40 et l'App. Close Up (suite)

Transférer le fichier dans un répertoire en selectionnant le type CSV

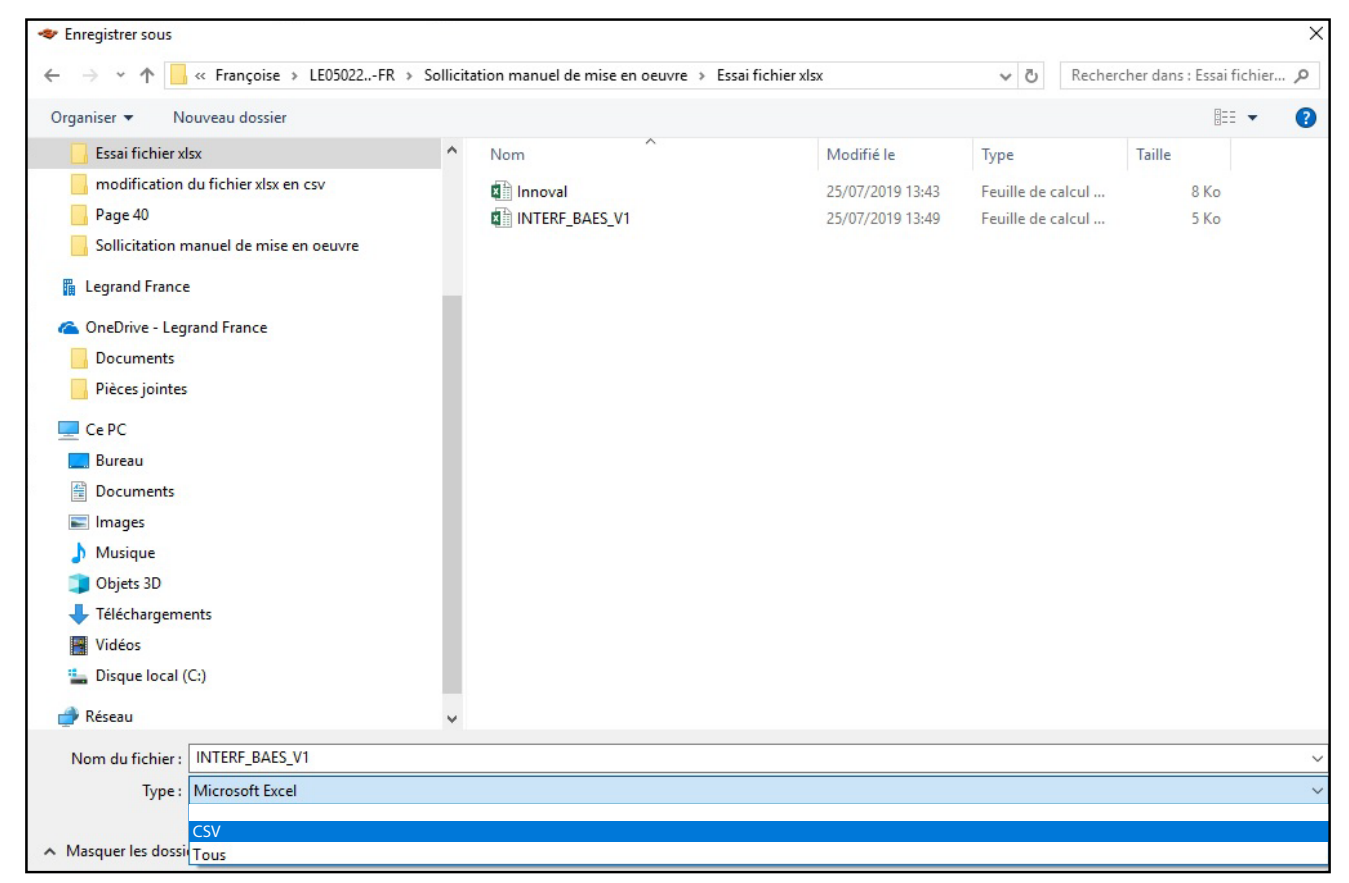

Il est possible de le convertir directement depuis le tableur.

| $\bigotimes$                    |                                                       | Innoval - Escel                                                                                                    | d. Jérôme MOLINA ? – 🗇 🗙          |
|---------------------------------|-------------------------------------------------------|----------------------------------------------------------------------------------------------------|-----------------------------------|
| Informations                    | Enregistrer sous                                      |                                                                                                    |                                   |
|                                 | L Récent                                              | ↑ Support technique produits Eclairage de Sécurité > Françoise > LE05022FR > Sollicitation manuel de mise en oeuvre ><br>Innoval                                                                                                    | Essai fichier xlsx > Nouveau XLSX |
| Enregistrer<br>Enregistrer sous | OneDrive - Legrand France<br>jerome.molina@legrand.fr | CSV UTF-8 (delimite par des virgulet) (*.csv)<br>Classer Ercd (*.slo)<br>Classer Ercd (smart en charge les macros) (*.slom)                                                                                                    | ▼ 🕞 Enregistrer                   |
|                                 | ConeDrive                                             | Chisterar Excel Brianie (* 1948)<br>Chisterar Excel 97 = 2003 (* 104)<br>CSV UTF- d (detimite) par dec virgules (* cos)                                                                                                    |                                   |
| Partager<br>Exporter            | Sites - Legrand France<br>jerome.molina@legrand.fr    | Donnes XML (*ami)           Page web (*horn unjuge (*mbt, *mhtml))           Page web (*horn, *horn)           Page web (*horn, *horn)                                                                                                    |                                   |
|                                 | Ce PC                                                 | Modele Excel ("atto;<br>Modele Excel (Greant en charge les macros) ("attm)<br>Modele Escel 97 - 2003 ("att)                                                                                                    |                                   |
| Fermer                          | Ajouter un emplacement                                | l'ente lopparateuri : la bulancion (r. ch.t)<br>Teste la l'inclose (r. ch.t)<br>Fouille de calcul XMA. 2003 (r. xmn)                                                                                                    |                                   |
| Compte<br>Votre avis<br>Options |                                                       | Closen Microsoft Ecel (305) Chili<br>(CS) (spantare: point-signal) (Caco)<br>Test (Biochecks) (Cat)<br>Test (Biochecks) (Cat)<br>(CS) (Montentol (Caco)<br>(CS) (Montentol (Caco)<br>(CS) (Montentol (Caco)<br>(CS) (Montentol (Caco)<br>(Caco)<br>(Caco |                                   |
|                                 |                                                       |                                                                                                    |                                   |

#### Cas 1: Adressage des blocs (sans interrogation du bloc)

Pour accéder à l'adressage des blocs, suivre les étapes détaillées ci-dessous :

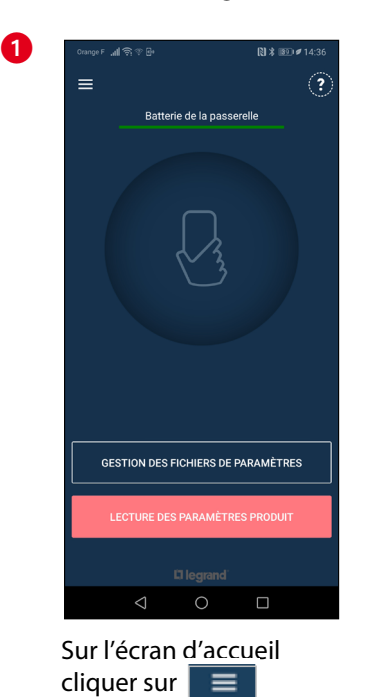

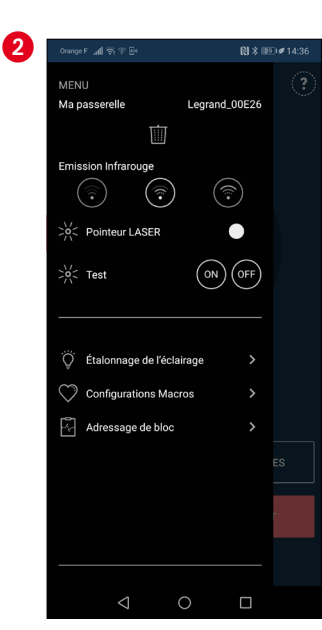

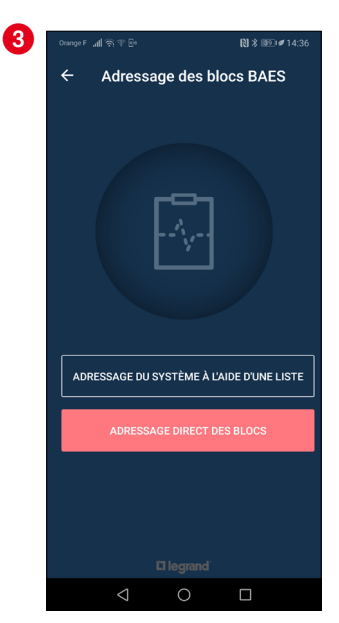

Cliquer sur **"Adressage du bloc"** Activer le pointeur laser pour s'assurer de viser le bloc à adresser

- 6.1 Adressage du système à l'aide d'une liste
  - Reprendre un adressage

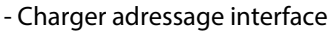

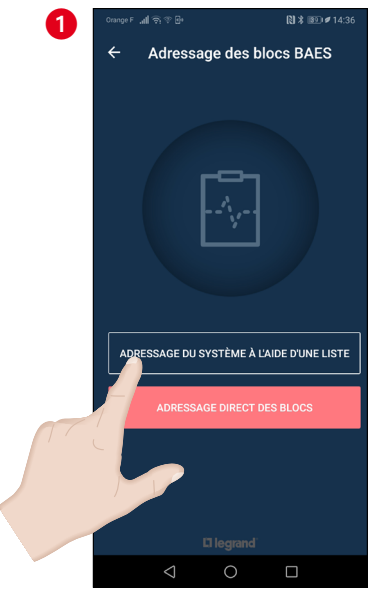

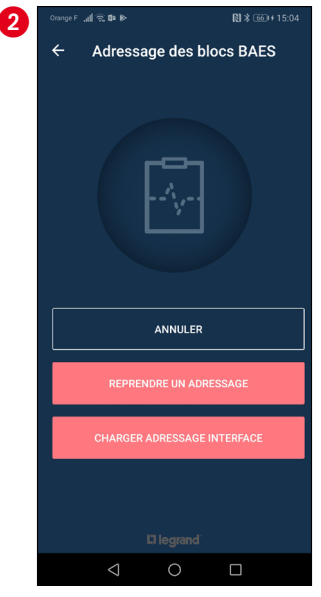

Après avoir cliqué sur **"Charger adressage interface"** il faut rattacher le fichier en .csv de l'interface concernée. Pour plus de détails sur la création du fichier en .csv voir p. 25 de ce guide

## 6 - Adressage des blocs avec la passerelle de configuration réf. 0 882 40 et l'App. Close Up (suite)

Cas 1 : Adressage des blocs (sans interrogation du bloc) (suite)

6.1 - Adressage du système à l'aide d'une liste (suite)

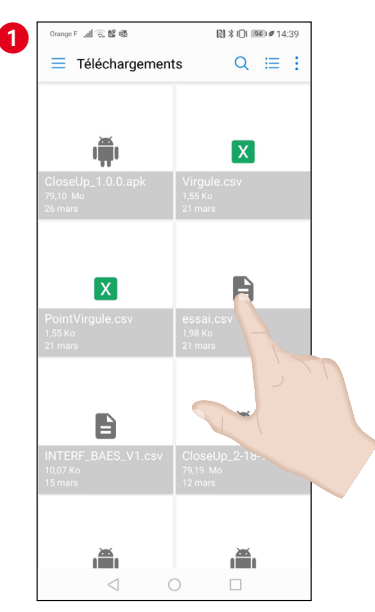

Sélectionner le fichier enregistré au préalable dans un dossier sur le téléphone

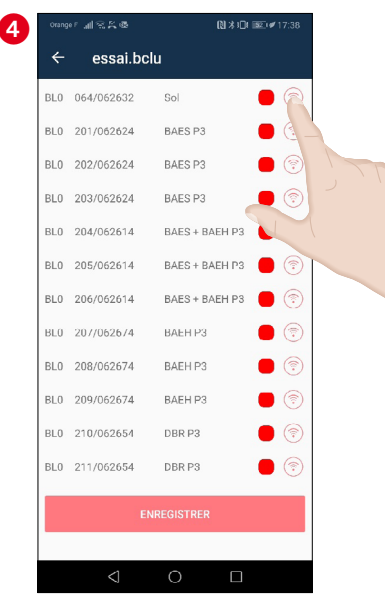

Pour adresser les blocs cliquer sur l'icône 💿

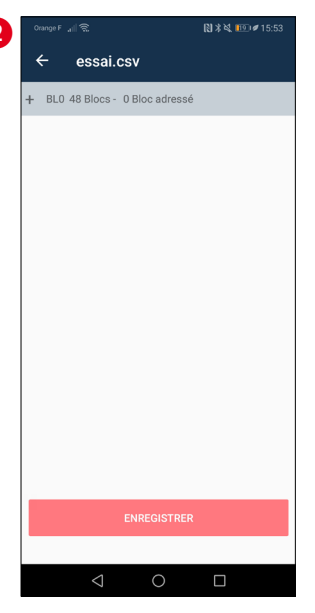

Le fichier est importé et on a accès au contenu en cliquant sur +

| 6 |     |            |                |     |
|---|-----|------------|----------------|-----|
|   | ÷   | essai.bo   | lu             |     |
|   | BL0 | 064/062632 | Sol            | • 🗇 |
|   | BLO | 201/062624 | BAES P3        | •   |
|   | BL0 | 202/062624 | BAES P3        | • 🔊 |
|   | BL0 | 203/062624 | BAES P3        | • 💿 |
|   | BL0 | 204/062614 | BAES + BAEH P3 | • 💿 |
|   | BLO | 205/062614 | BAES + BAEH P3 | •   |
|   | BL0 | 206/062614 | BAES + BAEH P3 | • 🔊 |
|   | BLO | 207/062674 | BAEH P3        | • 😨 |
|   | BL0 | 208/062674 | BAEH P3        | • 🔊 |
|   | BL0 | 209/062674 | BAEH P3        | • 🔊 |
|   | BLO | 210/062654 | DBR P3         | • 🔊 |
|   | BL0 | 211/062654 | DBR P3         | • 🔊 |
|   |     | F          | NREGISTRER     |     |
|   |     |            | HILLOID FILL   |     |
|   |     | <1         | оп             |     |
|   |     |            |                |     |

L'icone du bloc concerné devient vert si il est bien adressé.

| orang | 0 M 8 9 6       | 121 4 101      | az 19 17.30 |
|-------|-----------------|----------------|-------------|
| ÷     | essai.bc        | lu             |             |
| BL0   | 064/062632      | Sol            | • 🔊         |
| BL0   | 201/062624      | BAES P3        | • 😨         |
| BL0   | 202/062624      | BAES P3        | •           |
| BL0   | 203/062624      | BAES P3        | • 💿         |
| BL0   | 204/062614      | BAES + BAEH P3 | • 🔊         |
| BL0   | 205/062614      | BAES + BAEH P3 | •           |
| BL0   | 206/062614      | BAES + BAEH P3 | • 🔊         |
| BL0   | 207/062674      | BAEH P3        | • 💿         |
| BL0   | 208/062674      | BAEH P3        | • 🔊         |
| BL0   | 209/062674      | BAEH P3        | • 🔊         |
| BL0   | 210/062654      | DBR P3         | •           |
| BL0   | 211/062654      | DBR P3         | • 🔊         |
|       | E               | NREGISTRER     |             |
|       |                 |                |             |
|       | $\triangleleft$ | 0 🗆            |             |

#### 6.1 - Adressage du système à l'aide d'une liste (suite)

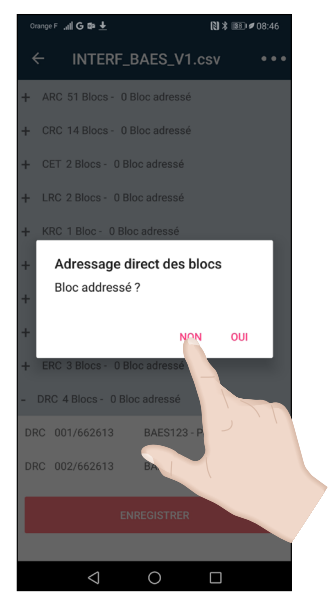

Cliquer sur **"Non"**, puis réessayer pour les nouveaux blocs (génération 2019). Cliquer sur **"Oui**", pour les blocs "ancienne génération", Kicksport et blocs à phares.

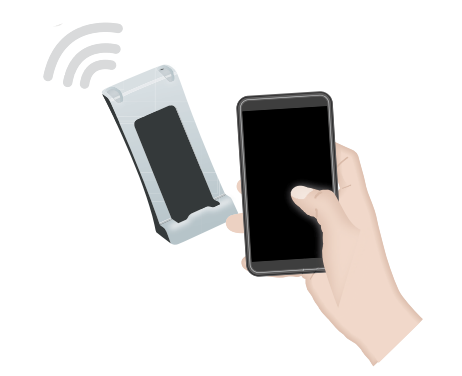

Viser le bloc avec la passerelle pour valider cette action

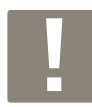

Pour les blos "ancienne génération" Kickspot et blocs à phares, le comportement du bloc permet de visualiser 2 états :

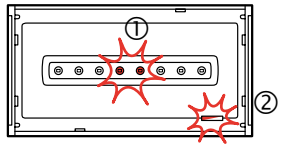

• bloc non adressé : clignotement vert/orange de la LED ② et LEDs de veille allumées ① si présence du BUS sur la ligne de la télécommande

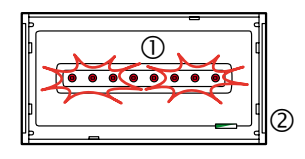

• bloc adressé : allumage des LEDs de secours pendant 2s ① et allumage vert de la LED ②

## 6 - Adressage des blocs avec la passerelle de configuration réf. 0 882 40 et l'App. Close Up (suite)

Cas 1 : Adressage des blocs (sans interrogation du bloc) (suite)

6.1 - Adressage du système à l'aide d'une liste (suite)

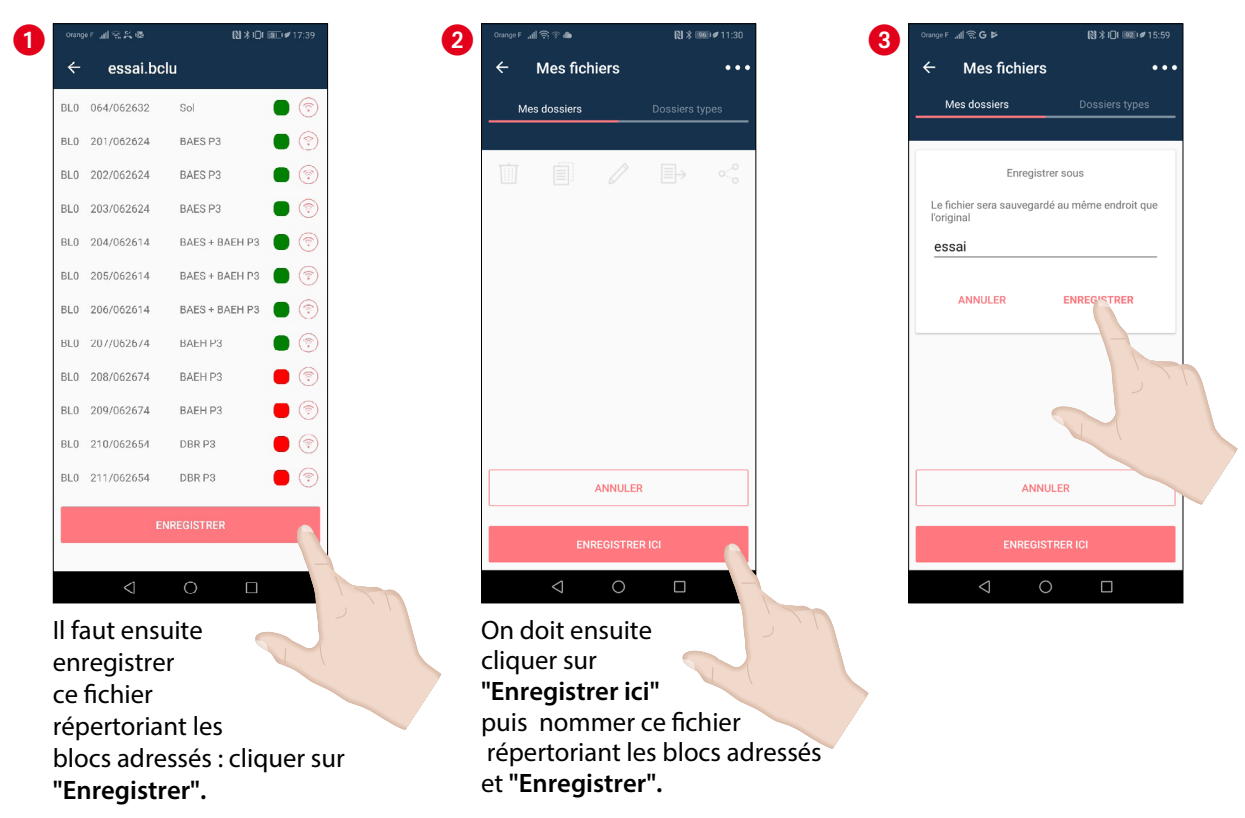

#### Pour reprendre un adressage

Cliquer sur "Reprendre un adressage" pour poursuivre un adressage avec la visualisation des blocs déjà enregistrés

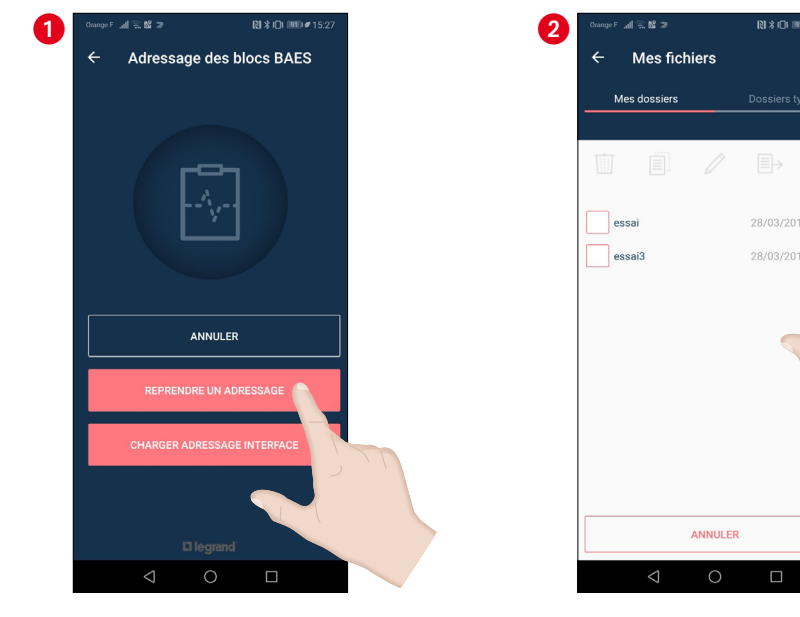

essai.bclu BL0 064/062632 Sol • BL0 201/062624 BAES P3 BL0 202/062624 BAES P3 BL0 203/062624 BAES P3 BL0 204/062614 BAES + BAEH P3 BL0 205/062614 BAES + BAEH P3 BL0 206/062614 BAES + BAEH P3 BL0 207/062674 BAEH P3 BL0 208/062674 BAEH P3 BAEH P3 BL0 209/062674 DBR P3 BLO 210/062654 BL0 211/062654 DBR P3 .

(1)水口 回 (1)

On sélectionne l'icone  $\checkmark$  et on peut alors travailler sur le fichier de l'interface concernée en reprenant les étapes décrites précédemment.

#### 6.1 - Adressage du système à l'aide d'une liste (suite)

#### Effacement de l'adresse d'un bloc dans une interface

A partir de l'écran visualisant le détail de l'interface, il est possible d'effacer les adresses des blocs ayant des points verts. Appui sur l'icone 💿 et le point du bloc concerné repasse en rouge

|     | 95. 叫名某帝        | (1) 本 (1)      | ) <b>i 💷 🕩</b> 17:39 |
|-----|-----------------|----------------|----------------------|
| ÷   | essai.bc        | lu             |                      |
| BL0 | 064/062632      | Sol            | • 🗇                  |
| BLO | 201/062624      | BAES P3        | • 💿                  |
| BLO | 202/062624      | BAES P3        | •                    |
| BLO | 203/062624      | BAES P3        | • 🔊                  |
| BLO | 204/062614      | BAES + BAEH P3 | • 🔊                  |
| BL0 | 205/062614      | BAES + BAEH PS | •                    |
| BL0 | 206/062614      | BAES + BAEH P3 | •                    |
| BLO | 207/062674      | BAEH P3        | • 💿                  |
| BLO | 208/062674      | BAEH P3        | • 🔊                  |
| BLO | 209/062674      | BAEH P3        | •                    |
| BLO | 210/062654      | DBR P3         | •                    |
| BL0 | 211/062654      | DBR P3         | •                    |
|     | E               | NREGISTRER     |                      |
|     |                 |                |                      |
|     | $\triangleleft$ | 0 🗆            |                      |

| 2 | Orang | 61 제공분종         | (N ≯ 1⊡r       | <b>■2</b> 🖋 17:38 |
|---|-------|-----------------|----------------|-------------------|
|   | ÷     | essai.bc        | lu             |                   |
|   | BL0   | 064/062632      | Sol            | •                 |
|   | BLO   | 201/062624      | BAES P3        | • 🔊               |
|   | BLO   | 202/062624      | BAES P3        | • 🔊               |
|   | BLO   | 203/062624      | BAES P3        | • 💿               |
|   | BLO   | 204/062614      | BAES + BAEH P3 | •                 |
|   | BLO   | 205/062614      | BAES + BAEH P3 | •                 |
|   | BLO   | 206/062614      | BAES + BAEH P3 | • 🔊               |
|   | BLO   | 207/062674      | BAEH P3        | • 💿               |
|   | BLO   | 208/062674      | BAEH P3        | • 🔊               |
|   | BLO   | 209/062674      | BAEH P3        | • 🔊               |
|   | BLO   | 210/062654      | DBR P3         | •                 |
|   | BL0   | 211/062654      | DBR P3         | •                 |
|   |       | E               | NREGISTRER     |                   |
|   |       |                 |                |                   |
|   |       | $\triangleleft$ | 0 🗆            |                   |

#### 6.2 - Adressage direct des blocs

Après avoir cliqué sur "Adressage direct des blocs", pour attribuer une adresse cliquer sur "Adresse du bloc". Les adresses des blocs sont issues du fichier Excel

2

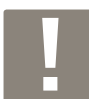

Pour les blos "ancienne génération" Kickspot et blocs à phares, le comportement du bloc permet de visualiser 2 états : bloc non adressé et bloc adressé voir p. 29 de ce guide

| 0 | <sup>ComperF</sup> all জাপ টা<br>← Adressage de | 81 ¥ 1800 ≠ 14:37<br>bloc |
|---|-------------------------------------------------|---------------------------|
|   | Adresse du bloc                                 |                           |
|   | INTERROGER                                      | LE BLOC                   |
|   | ATTRIBUER L'ADRE                                | SSE AU BLOC               |
|   | EFFACER L'ADRES                                 | ISE DU BLOC               |
|   |                                                 |                           |
|   | < ○ ○                                           |                           |

|                 | e de bloc           |
|-----------------|---------------------|
| ← Adressag      | e de bloc           |
|                 |                     |
|                 |                     |
| -               |                     |
|                 |                     |
| Adresse du bloc | . 1:                |
|                 |                     |
|                 |                     |
| -               |                     |
|                 |                     |
| INTERR          | OGER LE BLOC        |
|                 |                     |
| ATTRIBUER       | L'ADRESSE AU BLOC 💿 |
|                 |                     |
| EFFACER L       | ADRESSE DU BLOC     |
|                 |                     |
|                 |                     |
|                 |                     |
|                 |                     |
|                 |                     |
|                 |                     |

Attribuer un numéro d'adresse

| Compar all ⊕ ?<br>← Adressage de bloc |
|---------------------------------------|
| Message transmis                      |
| Adresse du bloc :                     |
| INTERROGER LE BLOC                    |
| ATTRIBUER L'ADRESSE AU BLOC 💿         |
| EFFACER L'ADRESSE DU BLOC             |
|                                       |
|                                       |
|                                       |

Terminer l'action par "Attribuer l'adresse au bloc"

## 6 - Adressage des blocs avec la passerelle de configuration réf. 0 882 40 et l'App. Close Up (suite)

Cas 1 : Adressage des blocs (sans interrogation du bloc) (suite)

6.2 - Adressage direct des blocs (suite)

Pour effacer l'adresse du bloc cliquer sur "Effacer l'adresse du bloc"

| Onange F , all 🐑 🖓 📓 | (2) 年 1880 ♥ 09:37 |
|----------------------|--------------------|
| ← Adressage de bl    | loc                |
| Adresse du bloc : 1  |                    |
| INTERROGER LE        | BLOC (i)           |
| ATTRIBUER L'ADRESS   | E AU BLOC 💿        |
| EFFACER L'ADRESSE    | DU BLOC 📋          |
|                      |                    |
| < 0                  |                    |

| Orange F | .al⊜⊽ <b>≅</b>     |            | 段末1800≠09:37 |
|----------|--------------------|------------|--------------|
| ÷        | Adressage          | de bloc    |              |
|          | Message            | transmi    | 6            |
| Adres    | sse du bloc :      | 1          |              |
|          | INTERRO            | GER LE BLO | ; (j         |
|          | ATTRIBUER L'A      | DRESSE AU  | BLOC 💿       |
|          | EFFACER L'AD       | RESSE DU B | ILOC 📋       |
|          |                    |            |              |
|          |                    |            |              |
|          | $\bigtriangledown$ | 0          |              |

#### Cas 2: Adressage des blocs (avec interrogation du bloc)

#### Interrogation du bloc

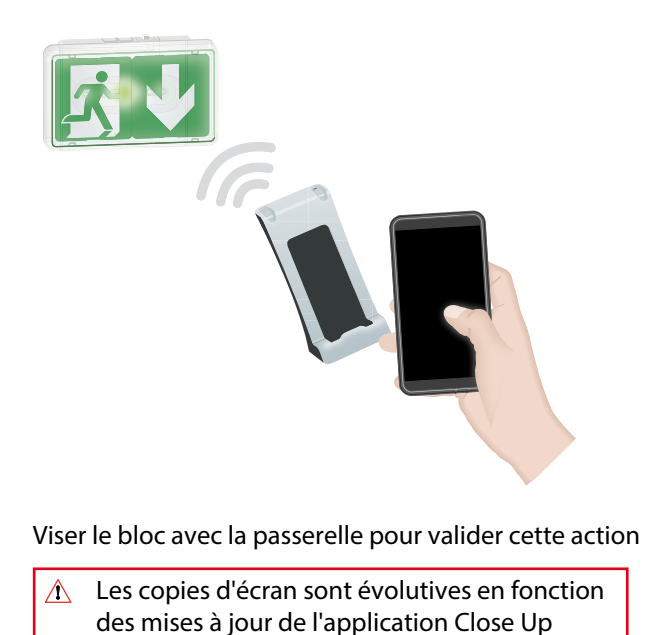

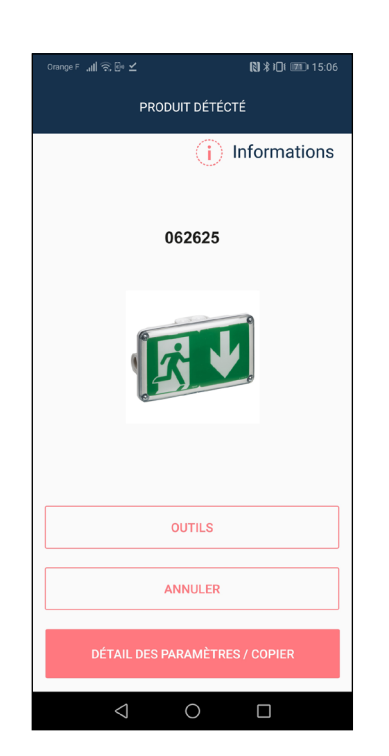

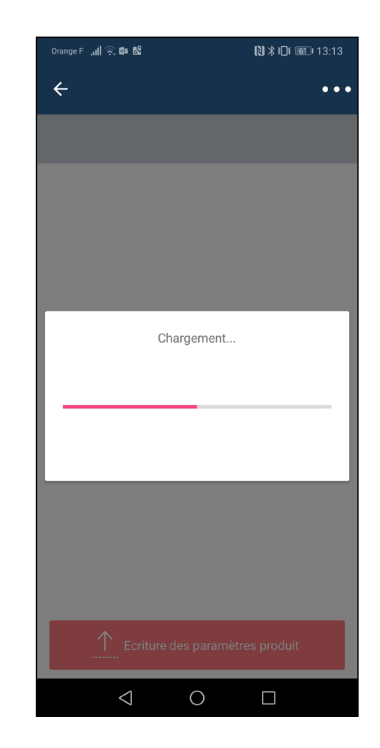

Après avoir interrogé le bloc on peut l'adresser en suivant les étapes suivantes. Remarque : L'adresse 1023 correspond à la fonction SATI standard.

2

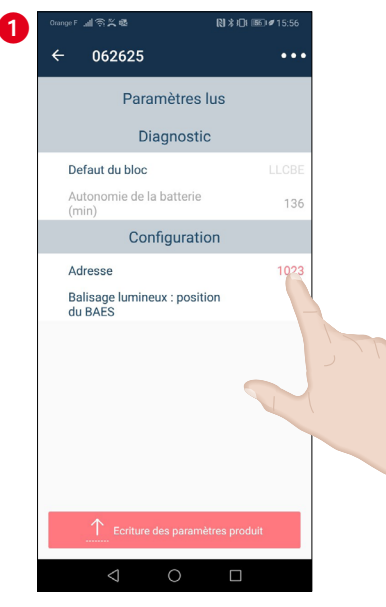

Pour attribuer une adresse au bloc il faut cliquer à droite de **"Adresse".** 

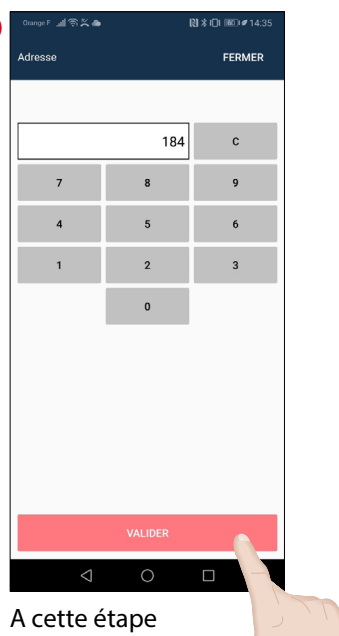

A cette étape on entre le numéro que l'on souhaite attribuer à l'adresse du bloc, puis on valide.

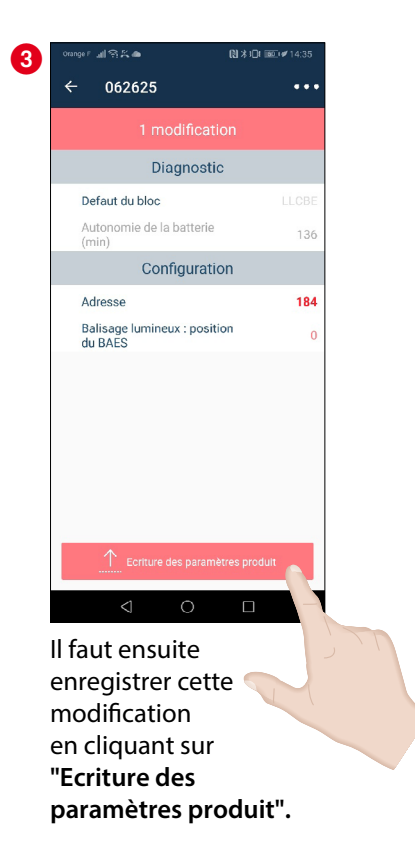

## 7 - Adressage des blocs avec micro-switch avec le logiciel

#### Cas 1 : avec le logiciel

Dans l'onglet Liste des blocs, une fois les blocs de l'installation renseignés, si vous avez des blocs à switch, vous devez suivre ces étapes pour ces blocs uniquement.

#### Cliquer sur Rapport

Une liste de blocs à switch apparaît avec la position des switch pour l'adressage manuel (sous forme de fichier PDF).

#### 2 Cliquer sur Imprimer

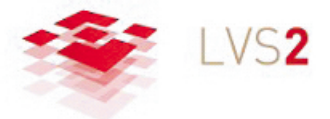

#### Rapport d'installation

| Interface   | Etiquette | Référence | Informations | Test com. | Microswitch |
|-------------|-----------|-----------|--------------|-----------|-------------|
| Interface 1 | AMED-001  | 062530    |              | -         |             |
| Interface 1 | AMED-002  | 062530    |              | -         |             |
| Interface 1 | AMED-003  | 062530    |              | -         |             |
| Interface 1 | AMED-004  | 062530    |              | -         |             |
| Interface 1 | AMED-005  | 062530    |              | -         |             |
| Interface 1 | AMED-006  | 062530    |              | -         |             |
| Interface 1 | AMED-007  | 062530    |              | -         |             |
| Interface 1 | AMED-008  | 062544    |              | -         |             |
| Interface 1 | AMED-009  | 062544    |              | -         |             |
| Interface 1 | AMED-010  | 062544    |              | -         |             |
| Interface 1 | AMED-011  | 062626    |              | -         |             |
| Interface 1 | AMED-012  | 062625    |              | -         |             |
| Interface 1 | AMED-013  | 062625    |              | -         |             |
| Interface 1 | AMED-014  | 062625    |              | -         |             |
| Interface 1 | AMED-015  | 062625    |              | -         |             |
| Interface 1 | AMED-016  | 062625    |              | -         |             |
| Interface 1 | AMED-017  | 062625    |              | -         |             |
| Interface 1 | AMED-018  | 062625    |              | -         |             |
| Interface 1 | AMED-019  | 062625    |              | -         |             |
| Interface 1 | AMED-020  | 062625    |              | -         |             |
| Interface 1 | AMED-021  | 062625    |              | -         |             |
| Interface 1 | AMED-022  | 062625    |              | -         |             |
| Interface 1 | AMED-023  | 062625    |              | -         |             |
| Interface 1 | BCHI-001  | 062625    |              | -         |             |

#### Vous pouvez imprimer ce rapport pour adresser manuellement ces blocs.

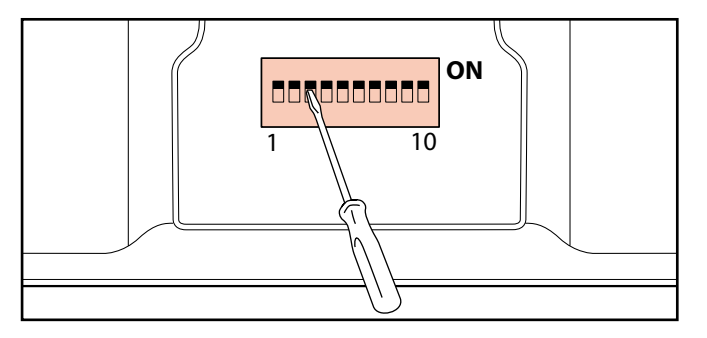

# Table d'adressage

| 0  | 000000000  | 25 | 0000011001 | 50 | 0000110010 | 75 | 0001001011 |
|----|------------|----|------------|----|------------|----|------------|
| 1  | 000000001  | 26 | 0000011010 | 51 | 0000110011 | 76 | 0001001100 |
| 2  | 000000010  | 27 | 0000011011 | 52 | 0000110100 | 77 | 0001001101 |
| 3  | 000000011  | 28 | 0000011100 | 53 | 0000110101 | 78 | 0001001110 |
| 4  | 000000100  | 29 | 0000011101 | 54 | 0000110110 | 79 | 0001001111 |
| 5  | 000000101  | 30 | 0000011110 | 55 | 0000110111 | 80 | 0001010000 |
| 6  | 000000110  | 31 | 0000011111 | 56 | 0000111000 | 81 | 0001010001 |
| 7  | 000000111  | 32 | 0000100000 | 57 | 0000111001 | 82 | 0001010010 |
| 8  | 000001000  | 33 | 0000100001 | 58 | 0000111010 | 83 | 0001010011 |
| 9  | 000001001  | 34 | 0000100010 | 59 | 0000111011 | 84 | 0001010100 |
| 10 | 000001010  | 35 | 0000100011 | 60 | 0000111100 | 85 | 0001010101 |
| 11 | 0000001011 | 36 | 0000100100 | 61 | 0000111101 | 86 | 0001010110 |
| 12 | 0000001100 | 37 | 0000100101 | 62 | 0000111110 | 87 | 0001010111 |
| 13 | 0000001101 | 38 | 0000100110 | 63 | 0000111111 | 88 | 0001011000 |
| 14 | 0000001110 | 39 | 0000110111 | 64 | 0001000000 | 89 | 0001011001 |
| 15 | 0000001111 | 40 | 0000101000 | 65 | 0001000001 | 90 | 0001011010 |
| 16 | 0000010000 | 41 | 0000101001 | 66 | 0001000010 | 91 | 0001011011 |
| 17 | 0000010001 | 42 | 0000101010 | 67 | 0001000011 | 92 | 0001011100 |
| 18 | 0000010010 | 43 | 0000101011 | 68 | 0001000100 | 93 | 0001011101 |
| 19 | 0000010011 | 44 | 0000101100 | 69 | 0001000101 | 94 | 0001011110 |
| 20 | 0000010100 | 45 | 0000101101 | 70 | 0001000110 | 95 | 0001011111 |
| 21 | 0000010101 | 46 | 0000101110 | 71 | 0001000111 | 96 | 0001100000 |
| 22 | 0000010110 | 47 | 0000101111 | 72 | 0001001000 | 97 | 0001100001 |
| 23 | 0000010111 | 48 | 0000110000 | 73 | 0001001001 | 98 | 0001100010 |
| 24 | 0000011000 | 49 | 0000110001 | 74 | 0001001010 | 99 | 0001100011 |

#### Exemple de codage par dip switch :

ADRESSE 512

512 = 512 + 0 + 0 + 0 + 0 + 0 + 0 + 0 + 0 + 0

| Position | 1   | 2   | 3   | 4  | 5  | 6  | 7 | 8 | 9 | 10 |
|----------|-----|-----|-----|----|----|----|---|---|---|----|
| Poids    | 512 | 256 | 128 | 64 | 32 | 16 | 8 | 4 | 2 | 1  |
| Etat     | 1   | 0   | 0   | 0  | 0  | 0  | 0 | 0 | 0 | 0  |

Soit 512 = 100000000

ADRESSE 835

| 835 = 512 + 256 + 0 + 64 + 0 + 0 + 0 + 0 + 2 + 0 + 0 + 0 + 0 + 0 | 1 |
|------------------------------------------------------------------|---|
|------------------------------------------------------------------|---|

| Position | 1   | 2   | 3   | 4  | 5  | 6  | 7 | 8 | 9 | 10 |
|----------|-----|-----|-----|----|----|----|---|---|---|----|
| Poids    | 512 | 256 | 128 | 64 | 32 | 16 | 8 | 4 | 2 | 1  |
| Etat     | 1   | 1   | 0   | 1  | 0  | 0  | 0 | 0 | 1 | 1  |

Soit 835 = 1101000011

ADRESSE 459

459 = 0 + 256 + 128 + 64 + 0 + 0 + 8 + 0 + 2 + 1

| Position | 1   | 2   | 3   | 4  | 5  | 6  | 7 | 8 | 9 | 10 |
|----------|-----|-----|-----|----|----|----|---|---|---|----|
| Poids    | 512 | 256 | 128 | 64 | 32 | 16 | 8 | 4 | 2 | 1  |
| Etat     | 0   | 1   | 1   | 1  | 0  | 0  | 1 | 0 | 1 | 1  |

Soit 459 = 0111001011

## 8 - Tester les blocs

Lorsque les blocs sont adressés, vous pouvez controler si chaque bloc communique avec l'interface Dans l'onglet Liste des blocs;

- Cliquer sur Tester mes blocs.
- 2 Choisir l'interface concernée par ce test.
- 3 Possibilité de sélectionner les blocs à tester.

| LV                                                                                                    | 'S <b>2</b>                                                                                                    | <i>4</i>                                                                                                    |                        | +                                                                                                    |                                                                                                    |
|----------------------------------------------------------------------------------------------------|----------------------------------------------------------------------------------------------------|----------------------------------------------------------------------------------------------------|------------------------|----------------------------------------------------------------------------------------------------|----------------------------------------------------------------------------------------------------|
|                                                                                                    |                                                                                                    | Config. sites                                                                                                    | Rapport                | Ouvrir                                                                                                    | Enregistre                                                                                                    |
| ste des interfaces                                                                                                    | Liste des blocs                                                                                                    |                                                                                                    |                        |                                                                                                    |                                                                                                    |
| us                                                                                                    | •                                                                                                    |                                                                                                    | X                      | Test                                                                                                    | er mes blocs Etiquet                                                                                                    |
| iquette                                                                                                    | Interface                                                                                                    | Inform                                                                                                    |                        | Référence                                                                                                    | Test com.                                                                                                    |
| DC-001                                                                                                    | INTERF_BAES_V1                                                                                                    | BAES OF LISTE des Interfaces                                                                                                    |                        | 062625                                                                                                    | -                                                                                                    |
| DC-002                                                                                                    | INTERF_BAES_V1                                                                                                    | BAES E                                                                                                    | _                      | 062624                                                                                                    | -                                                                                                    |
| RDC-003                                                                                                    | INTERF_BAES_V1                                                                                                    | BAES 0. Sélectionnez l'interface des blocs à tester :                                                                                                    |                        | 062625                                                                                                    | -                                                                                                    |
| RDC-004                                                                                                    | INTERF_BAES_V1                                                                                                    | BAES 0                                                                                                    |                        | 062625                                                                                                    | -                                                                                                    |
| RDC-005                                                                                                    | INTERF_BAES_V1                                                                                                    | BAES PO                                                                                                    |                        | 062626                                                                                                    | -                                                                                                    |
| RDC-006                                                                                                    | INTERF_BAES_V1                                                                                                    | BAES 1                                                                                                    |                        | 062625                                                                                                    | -                                                                                                    |
| RDC-007                                                                                                    | INTERF_BAES_V1                                                                                                    | BAES 0                                                                                                    |                        | 062625                                                                                                    | -                                                                                                    |
| RDC-008                                                                                                    | INTERF_BAES_V1                                                                                                    | BAES 1                                                                                                    |                        | 062625                                                                                                    | -                                                                                                    |
| RDC-009                                                                                                    | INTERF_BAES_V1                                                                                                    | BAES P                                                                                                    |                        | 062626                                                                                                    | -                                                                                                    |
| RDC-010                                                                                                    | INTERF_BAES_V1                                                                                                    | BAES P                                                                                                    |                        | 062626                                                                                                    | -                                                                                                    |
| 1ET-001                                                                                                    | INTERF_BAES_V1                                                                                                    | BAES 0                                                                                                    |                        | 062625                                                                                                    | -                                                                                                    |
| 1ET-002                                                                                                    | INTERF_BAES_V1                                                                                                    | BAES 1                                                                                                    |                        | 062625                                                                                                    | -                                                                                                    |
| 1ET-003                                                                                                    | INTERF_BAES_V1                                                                                                    | BAES BI                                                                                                    |                        | 062632                                                                                                    | -                                                                                                    |
| 1ET-004                                                                                                    | INTERF_BAES_V1                                                                                                    | BAES 0                                                                                                    |                        | 062530                                                                                                    | -                                                                                                    |
| 1ET-005                                                                                                    | INTERF_BAES_V1                                                                                                    | BAES 032 Circulation Bat A                                                                                                    |                        | 062625                                                                                                    | -                                                                                                    |
| 1ET-006                                                                                                    | INTERF_BAES_V1                                                                                                    | BAES 031 Circulation Bat A                                                                                                    |                        | 062625                                                                                                    | -                                                                                                    |
| 1ET-007                                                                                                    | INTERF_BAES_V1                                                                                                    | BAES 067 Circulation Bat A                                                                                                    |                        | 062625                                                                                                    |                                                                                                    |
| 1ET-008                                                                                                    | INTERF_BAES_V1                                                                                                    | BAES 068 Circulation Bat A                                                                                                    |                        | 062625                                                                                                    | -                                                                                                    |
| 1ET-009                                                                                                    | INTERF_BAES_V1                                                                                                    | BAES 069 Circulation Bat A                                                                                                    |                        | 062625                                                                                                    | -                                                                                                    |
| 1FT-010                                                                                                    | INTERE BAES V1                                                                                                    | BAES Porte 314 Bat A                                                                                                    |                        | 062626                                                                                                    | -                                                                                                    |
| O 🕅 XH 🎯 Co                                                                                                    | ourrier - Jérôme MO 🔚 💽 🌔                                                                                                    | L logrand<br>Syspe Entreprise UKS2 - Configuration ø                                                                                                    | Test des blocs - Paint | Ajouter Supprimer                                                                                                    | <u> Importer Expo</u><br>へ                                                                                                    |
| O ℝ X O Configuration des interfa                                                                                                    | ourrier - Jéróme MO 🛅 🚺 🤅                                                                                                    | L logrand<br>Stype Entreprise UK2 - Configuration                                                                                                    | Test des blocs - Paint | Ajouter Supprimer                                                                                                    | <u>Importer Expo</u><br>へ                                                                                                    |
| O R Configuration des interfa                                                                                                    | ourrier - Hróme MO 💼 💽 🧔                                                                                                    | □ legrand"                                                                                                    | Test des blocs - Paint | Ajouter Supprimer<br>x <sup>R</sup> ·<br>V<br>Ouvrir                                                                                                    | Importer Expo                                                                                                    |
| O I KE O CO<br>VS2 - Configuration des interfa<br>VS2 - Configuration des interfa<br>LV<br>iste des interfaces                                                                                                    | surier - Jeióme MO <b>B1 2 6</b><br>CES<br>S 2<br>Liste des blocs                                                                                                    | Legrand<br>VS2 - Configuration<br>US2 - Configuration<br>Config. sites                                                                                                    | Test des blocs - Paint | Ajouter Supprimer<br>R <sup>1</sup> -<br>V<br>Ouvrir                                                                                                    | Importer Expo<br>∧ 🤏 🗠 候 (1) 07.22<br>-<br>Enregistrer                                                                                                    |
| O I XI O CO<br>VS2 - Configuration des interfa<br>VS2 - Configuration des interfaces                                                                                                    | sunier - Jetôme MO bit D 6<br>CGS<br>S2<br>Liste des blocs                                                                                                    | Legrand<br>Syrpe Entreprise<br>UtS2 - Configuration<br>Config. sites                                                                                                    | Text des blocs - Paint | Ajouter Supprimer<br>R -<br>V<br>Ouvrir<br>Ieste                                                                                                    | Importer Export<br>Second Second Sec |
| VS2 - Configuration des interfa<br>vs2 - Configuration des interfa<br>vs2 - Configuration des interfaces<br>iste des interfaces<br>rous<br>tiguette                                                                                                    | uurier - Jedome MO <b>M 2 (</b><br>CCS<br>S2<br>Liste des blocs<br>Interface                                                                                                    | Llegrand<br>Syre Entreprise V1/52 - Configuration<br>Config. sites<br>Informations                                                                                                    | Tex des blocs - Paint  | Ajouter Supprimer<br>R <sup>2</sup> ·<br>•<br>Ouvrir<br><u>Teste</u><br>Référence                                                                                                   | Importer Expo                                                                                                    |
| VS2 - Configuration des interfaces US2 - Configuration des interfaces LV iste des interfaces Tous Etiquette RDC-001                                                                                                    | uurier - Helome MO Interface                                                                                                    | □legrand"                                                                                                    | Test des blocs - Paint | Ajouter Supprimer<br>R <sup>A</sup> ·<br>Ouvrir<br><u>Ieste</u><br>O62625                                                                                                    | Importer Expo<br>Generation for the second second  |
| O I XI O CO<br>VS2 - Configuration des interfa<br>VS2 - Configuration des interfaces<br>LVV<br>iste des interfaces<br>iste des interfaces<br>COUS<br>COUS                                                                                                    | Surier - Arôme MO In I I E                                                                                                    | Ilegrand         Image: System Entreprise         Image: System Entreprise         Image: System Entreter         Image: System Entreprise <td>Tet des blocs - Paint</td> <td>Ajouter Supprimer</td> <td>Innorter Expo<br/>Galaxies (Market Constraints)<br/>Enregistrer<br/>er mes blocs Etiquett<br/>Test com.<br/>-</td>                                                                                                    | Tet des blocs - Paint  | Ajouter Supprimer                                                                                                    | Innorter Expo<br>Galaxies (Market Constraints)<br>Enregistrer<br>er mes blocs Etiquett<br>Test com.<br>-                                                                                                    |
| S2 - Configuration des interfaces      S2 - Configuration des interfaces      LV      iste des interfaces      rous      triguette      RDC-001      RDC-002      RDC-003      S      Coula      S      Coula      S      Coula      S      Coula      S      Coula      S      Coula      S      Coula      S      Coula      S      Coula      S      S   | Liste des blocs                                                                                                    | Legand<br>VIX2 - Configuration<br>VIX2 - Configuration<br>Config. sites<br>Informations<br>BAES 040 Porte Entree 173 Bat A                                                                                                    | Tet des blocs - Paint  | Ajouter Supprimer                                                                                                    | Importer Expo<br>Generation for the second second  |
| C      ST      KE     Configuration des Interfaces      VS2 - Configuration des Interfaces      LV      iste des Interfaces      ous      tiquette      RDC-001      RDC-002      RDC-003      RDC-004      CO03      RDC-004      CO03      RDC-004      CO03      RDC-004      CO03      RDC-004      CO03      RDC-004      CO03      RDC-004      CO03      RDC-004      CO03      RDC-004      CO03      RDC-004      CO03      RDC-004      CO03      RDC-004      CO04      CO04 | Sumer - Helme MO.<br>Cos<br>S2<br>Liste des blocs<br>Interface<br>Interface<br>INTERF_BAES_VI<br>INTERF_BAES_VI<br>INTERF_BAES_VI                                                                                                    | Liegand<br>US2 - Configuration 6<br>US2 - Configuration 6<br>Config. sites<br>Informations<br>BAES 040 Porte Entree 173 Bat A<br>Liste des interfaces                                                                                                    | Tet des blocs - Paint  | Ajouter Supprimer<br>R <sup>2</sup> -<br>Ouvrir<br><u>Teste</u><br>062625<br>062625<br>062625                                                                                       | Importer Expo                                                                                                    |
| VS2 - Configuration des interfa     VS2 - Configuration des interfa     VS2 - Configuration des interfa     VS2 - Configuration des interfaces     VS2 - Configuration des interfaces     VS2 - Configuration de |                                                                                                    | Liegend<br>VIS2-Configuration @<br>VIS2-Configuration @<br>Config. sites<br>Informations<br>BAES 040 Porte Entree 173 Bat A<br>Liste des interfaces                                                                                                    | Tet des blocs - Paint  | Ajouter Supprimer<br>R -<br>-<br>-<br>-<br>-<br>-<br>-<br>-<br>-<br>-<br>-<br>-<br>-<br>-                                                                                           | Importer Expo<br>Importer Expo<br>- 0<br>Emergistrer<br>er mes blocs Etquett<br>Test com.<br>-<br>-<br>-<br>-                                                                                                    |
| VS2 - Configuration des Interfaces  VS2 - Configuration des Interfaces  iste des Interfaces  idiquette RDC-001 RDC-002 RDC-003 RDC-004 RDC-005 RDC-005 RD | Liste des blocs                                                                                                    | Ilegand         Image: Syste Entreprise         Image: Syste Entreprise         I                                                                                                    | Tet des blocs - Paint  | Ajouter Supprimer<br>R <sup>A</sup> -<br>Ouvrir<br><u>Teste</u><br><u>Refárence</u><br>062625<br>062625<br>062625<br>062625                                                         | Importer Expo<br>Generation Section 1922<br>                                                                                                    |
| VS2 - Configuration des Interfaces      VS2 - Configuration des Interfaces      LV      iste des Interfaces      iste des Interfaces      ist | Sumer - Holme MO.<br>Cost<br>S2<br>Liste des blocs<br>Interface<br>Interface<br>INTERF_BAES_V1<br>INTERF_BAES_V1<br>INTERF_BAES_V1<br>INTERF_BAES_V1<br>INTERF_BAES_V1<br>INTERF_BAES_V1                                                                                                    | Ilegand         Image: Syste Entreprite         Image: Syste Entreprite         I                                                                                                    | Tet des blocs - Paint  | Ajouter Supprimer                                                                                                    | Innorter Expo<br>Innorter Expo<br>Innorter Expo<br>Innorter Expo<br>Innorter<br>Innorter                                                                                                    |
| ST - Configuration des interfaces      STS - Configuration des interfaces      STS - Configuration des interfaces      STS - Configuration     STS - Configuration     ST | Liste des blocs                                                                                                    | Liegend<br>VIC2 - Configuration C<br>VIC2 - Configuration C<br>VIC2 - Configuration | Tet des blocs - Paint  | Ajouter Supprimer                                                                                                    | Importer Expo<br>Importer Expo<br>- 0 022<br>- 0<br>Enregistrer<br>er mes blocs Etquett<br>Test com.<br>-<br>-<br>-<br>-<br>-<br>-<br>-<br>-<br>-<br>-<br>-<br>-<br>-                                                                                                    |
| VS2 - Configuration des interfaces  VS2 - Configuration des interfaces  iste des interfaces  itiquette RDC-001 RDC-002 RDC-003 RDC-004 RDC-005 RDC-005 RDC-006 RDC-007 RDC-008 RDC-007 RDC-008 RDC-009                                                                                                    | Second Second Se                                                                                                    |                                                                                                    | Tet des blocs - Paint  | Ajouter Supprimer<br>R <sup>2</sup> -<br>Ouvrir<br>Teste<br>Référence<br>062625<br>062625<br>062625<br>062625<br>062625<br>062625<br>062625<br>062625<br>062625<br>062625<br>062625 | Importer Expo<br>Generation of the second second s |
| VS2 - Configuration des interfa     VS2 - Configuration des interfa     VS2 - Configuration des i | Liste des blocs                                                                                                    |                                                                                                    | Tet des blocs - Paint  | Ajouter Supprimer                                                                                                    | Innorter Expo<br>Innorter Expo<br>- 0<br>Enregistrer<br>er mes blocs Etquett<br>Test com.<br>-<br>-<br>-<br>-<br>-<br>-<br>-<br>-<br>-<br>-<br>-<br>-<br>-                                                                                                    |
| S2 XE Configuration des interfaces      VS2 - Configuration des interfaces      VS2 - Configuration des interfaces      VS2 - Configuration      S2 XE A CONFIGURATION      S2 XE A CONFIGURATION      S3 XE A CONFIGURATION      S3 XE A CONFIGURATION      S3 XE A CONFIGURATION      S3 XE A CONFIGURATION      S3 XE A CONFIGURATION      S3 XE A CONFIGURATION      S3 XE A CONFIGURATION      S3 XE A CONFIGURATION      S4 XE A CONFIGURATION      S4 XE  | Liste des blocs                                                                                                    |                                                                                                    | Tet des blocs - Paint  | Ajouter Supprimer<br>R<br>-<br>-<br>-<br>-<br>-<br>-<br>-<br>-<br>-<br>-<br>-<br>-<br>-                                                                                             | Importer Expo<br>Importer Expo<br>- 0<br>Emergistrer<br>ar mes blocs Etquett<br>Test com.<br>-<br>-<br>-<br>-<br>-<br>-<br>-<br>-<br>-<br>-<br>-<br>-<br>-                                                                                                    |
| C      El      KE     Configuration des interfaces      VS2 - Configuration des interfaces      LV      iste des interfaces      tiquette     RDC-000     RDC-000     RDC-000     RDC-000     RDC-000     RDC-000     RDC-000     RDC-000     RDC-000     RDC-000     RDC-000     RDC-000     RDC-000     RDC-000     IET-001     IET-001     IET-001                                                                                                    | Liste des blocs                                                                                                    |                                                                                                    | Tet des blocs - Paint  | Ajouter Supprimer                                                                                                    | □ Importer Expo                                                                                                    |
| Image: Second Second                    | I iste des blocs  I iste des blocs  I iste des blocs  Interface INTERF BAES, V1 INTERF BAES, V1 INTERF BAES,                                                                                                    |                                                                                                    | Tet des blocs - Paint  | Ajouter Supprimer                                                                                                    | ▲ Importer Expo<br>▲ ④ ⑤ (0) 0722<br>■<br>■<br>Enregistrer<br>■<br>er mes blocs Etquett<br>Test com.<br>-<br>-<br>-<br>-<br>-<br>-<br>-<br>-<br>-<br>-<br>-<br>-<br>-                                                                                                    |
| Image: Non-Configuration destination         Image: Non-Configuration         Image: Non-Configuration                                                                                                    | Liste des blocs                                                                                                    |                                                                                                    | Tet des blocs - Paint  | Ajouter Suprimer<br>R<br>-<br>-<br>-<br>-<br>-<br>-<br>-<br>-<br>-<br>-<br>-<br>-<br>-                                                                                              | ▲ Importer Expo<br>▲ @ @ @ @ @ @ 0122<br>■<br>= @ @<br>Enregistrer<br>= mes blocs Etiquett<br>Test com.<br>-<br>-<br>-<br>-<br>-<br>-<br>-<br>-<br>-<br>-<br>-<br>-<br>-                                                                                                    |
| 0         21         X1         0         cc           VS2 - Configuration des interfaces         LV           iste des interfaces         LV           ous         titiquette           RDC-001         RDC-002           RDC-003         RDC-003           RDC-004         RDC-005           RDC-005         RDC-006           RDC-001         ET-001           IET-002         IET-002           IET-003         IET-004           IET-005         ET-004                                                                                                    | Liste des blocs                                                                                                    | Image: Configuration       Image: Configuration       Image: Configuration <td< td=""><td>Tet des blocs - Paint</td><td>Ajouter Supprimer</td><td>□ Importer Expo</td></td<>                                                                                                    | Tet des blocs - Paint  | Ajouter Supprimer                                                                                                    | □ Importer Expo                                                                                                    |
| Image: Non-Section 2016         NE         Image: Non-Section 2016           VS2 - Configuration des interfaces         L/V           iste des interfaces         L/V           iste des interfaces         L/V           rous         Configuration des interfaces           RDC-0001         RDC-0002           RDC-0002         RDC-0003           RDC-0005         RDC-0005           RDC-0007         RDC-0001           RDC-0008         RDC-0001           RDC-0010         IET-0011           IET-002         IET-0011           IET-003         IET-004           IET-005         IET-005                                                                                                    | Liste des blocs                                                                                                    | Image: Configuration       Image: Configuration       Image: Configuration <td< td=""><td>Tet des blocs - Paint</td><td>Ajouter Supprimer</td><td>△ Importer Expo</td></td<>                                                                                                    | Tet des blocs - Paint  | Ajouter Supprimer                                                                                                    | △ Importer Expo                                                                                                    |
| O         IXI         C configuration des interfaces           VS2 - Configuration des interfaces         LV           iste des interfaces         LV           iste des interfaces         RDC-001           RDC-000         RDC-003           RDC-001         RDC-005           RDC-005         RDC-006           RDC-007         RDC-007           RDC-008         RDC-009           RDC-001         IET-001           IET-001         IET-001           IET-004         IET-005           IET-005         IET-006           IET-007         IET-006                                                                                                    | Interface<br>Interface<br>Interf | Image: Control of the state of the state of the stat                                                                                                    | Tet des blocs - Paint  | Ajouter Supprimer                                                                                                    | □ Importer Expo                                                                                                    |
| 0         93         88         0         cd           VS2         - Configuration des interfaces         L/V           iste des interfaces         L/V           ous         tiquette           RDC-0001         RDC-0002           RDC-0003         RDC-0005           RDC-0006         RDC-0006           RDC-0007         RDC-0006           RDC-0008         RDC-0001           IET-0010         IET-0011           IET-0011         IET-0021           IET-0013         IET-0014           IET-0015         IET-0054           IET-0065         IET-0075           IET-0076         IET-0076           IET-0076         IET-0076           IET-0076         IET-0076                                                                                                    | Interface<br>Interface<br>Interf | Image: Control of the second second secon                                                                                                    | Tet des blocs - Paint  | Ajouter Supprimer                                                                                                    | Importer Expo                                                                                                    |
| Image: Non-Section (Non-Section (N                   | Liste des blocs                                                                                                    | Image: Configuration       Image: Configuration         Image: Configuration       Image: Configuration         Image: Config                                                                                                    | Tet des blocs - Paint  | Ajouter Suprimer<br>R<br>-<br>-<br>-<br>-<br>-<br>-<br>-<br>-<br>-<br>-<br>-<br>-<br>-                                                                                              | □ Importer Expo                                                                                                    |
| 0         23         X8         0         cc           VS2 - Configuration des interfaces         LV           viste des interfaces         LV           viste des interfaces         LV           viste des interfaces         RDC-001           RDC-002         RDC-003           RDC-003         RDC-004           RDC-004         RDC-005           RDC-005         RDC-006           RDC-006         RDC-001           RDC-007         RDC-008           RDC-008         RDC-001           RDC-009         RDC-001           RDC-001         RDC-002           RDC-003         RDC-004           RDC-004         RDC-005           RDC-005         RDC-006           RDC-006         RDC-007           RDC-007         RDC-008           RET-007         RET-007           RET-008         RET-009           RDC-009         RET-010                                                                                                    | Liste des blocs                                                                                                    |                                                                                                    | Tet des blocs - Paint  | Ajouter Supprimer                                                                                                    | Importer         Expo           -         -         -         -         -         -         -         -         -         -         -         -         -         -         -         -         -         -         -         -         -         -         -         -         -         -         -         -         -         -         -         -         -         -         -         -         -         -         -         -         -         -         -         -         -         -         -         -         -         -         -         -         -         -         -         -         -         -         -         -         -         -         -         -         -         -         -         -         -         -         -         -         -         -         -         -         -         -         -         -         -         -         -         -         -         -         -         -         -         -         -         -         -         -         -         -         -         -         -         -         -         -         -                                                                                                    |

#### Le test se lance.

| Test des blocs                                                                                                    |         |
|----------------------------------------------------------------------------------------------------|---------|
| L'application teste la communication de vos blocs<br>Progression (4 / 23)<br>Test du bloc Legrand /BTA1-005 : Erreur communication<br>Test du bloc Legrand /BTA1-004 : Erreur communication<br>Test du bloc Legrand /BTA1-002 : Erreur communication<br>Test du bloc Legrand /BTA1-002 : Erreur communication<br>Test du bloc Legrand /BTA1-002 : Erreur communication<br>Test du bloc Legrand /BTA1-001 : Erreur communication |         |
|                                                                                                    | Arrêter |

Le résultat du test s'affiche en face de chaque bloc :

OK, la communication entre l'interface et le bloc est possible.

Erreur communication, la communication entre l'interface et le bloc est impossible.

## 9 - Gestion des alertes

Il existe 2 types d'alertes pour chaque interface :

- 2 alertes relais 1 et 2 : commutent un relais sur des niveaux de défauts paramètrables.
- 1 alerte courriel.

#### Paramètrage des alertes relais

Permet de paramètrer les alertes relais 1 et 2 pour être prévenu des défauts de l'installation.

1 Cliquer sur l'onglet Liste des interfaces.

- **2** Double cliquer sur l'interface à paramètrer.
- Cliquer sur OK.

Une fenêtre apparaît.

| Editer | les paramètres d       | de mon inter                                                                                    | face : "Inte                    | erface 1           | L"                                 |                          |
|--------|------------------------|-------------------------------------------------------------------------------------------------|---------------------------------|--------------------|------------------------------------|--------------------------|
| N      | om de l'interface :    | Interface 1                                                                                     |                                 |                    |                                    |                          |
|        | Connexion              | Adresse MAC :<br>Mode de connexion ;<br>Port :<br>Sélecteur :                                   | 0004A3000303<br>USB<br>12<br>10 |                    | Rechercher<br>Mot de p<br>Mise à j | les blocs<br>asse<br>our |
|        | Paramètres des alertes | Relais 1 :<br>Relais 2 :<br>Courriels :                                                         |                                 |                    |                                    |                          |
|        | Paramètres SMTP        | Serveur :<br>Compte utilisé :                                                                   |                                 |                    | Port : 25                          |                          |
|        | Paramètres IP          | Adresse IP:         10.2.           Masque :         255.2           Passerelle :         10.2. | 46.182<br>255.248.0<br>40.1     | DN5 1 :<br>DN5 2 : | 10.0.8.59<br>10.0.8.58             |                          |
|        |                        |                                                                                                 |                                 |                    | <u>Ok</u>                          | Annuler                  |

#### 4 Cliquer sur Paramètres des Alertes

| AI | ertes                            |              |                          | <ul> <li>Sélectionner un onglet (relais 1 ou relais 2).</li> <li>Définir les blocs concernés par votre alerte.</li> </ul>                            |
|----|----------------------------------|--------------|--------------------------|----------------------------------------------------------------------------------------------------|
|    | Relais 1 Relais 2 Courriels      |              | Défauts                  | <ul> <li>Définir le % de défaut qui déclenchera une alerte.</li> <li>Définir les élements à prendre en compte pour les</li> <li>"Défauts"</li> </ul> |
|    | Blocs associés au relais :       | 🗺 Blocs      | 🗆 Lampe                  |                                                                                                    |
|    |                                  |              | 🗖 Batterie               | <ul> <li>Choisir le type de commutation du relais de défaut :</li> <li>Impulsionnel : la commutation du relais est</li> </ul>                        |
|    | Seuil de déclenchement (blocs) : |              | 🗌 Electronique           | maintenue dans la position de défaut pendant 1s puis                                                                                                 |
|    |                                  | 0% des blocs | Communication            | bouton rappel.                                                                                                    |
|    |                                  |              | Alerte                   | - Maintenu : la commutation du relais est                                                                                                    |
|    | Type de relais :                 | Impulsionnel | Alerte active            | tement du défaut ou disparition de celui-ci.                                                                                                    |
|    |                                  | C Maintenu   | Rappel (j) : 🛛 🗧 🗲       |                                                                                                    |
|    |                                  |              |                          | - Activer votre alerte.<br>- Renouveler l'opération pour le 2ème relais.                                                                             |
|    |                                  |              | <u>Ok</u> <u>Annuler</u> | 5 Cliquer sur <b>OK</b> .                                                                                                    |

## 

# Présentation du logiciel de configuration (suite)

# 9 - Gestion des alertes (suite)

#### Paramètrage des alertes courriels

**1** Sélectionner l'onglet **C**ourriels.

| AI | ertes                                                                                                    |                                        |                                              |
|----|----------------------------------------------------------------------------------------------------|----------------------------------------|----------------------------------------------|
|    | Relais 1 Relais 2 Courriels<br>Informations<br>Relais associé(s) :<br>Nombre de blocs en défaut :        | ☐ Relais 1<br>☐ Relais 2<br>1 ♀        | Défauts<br>Lampe<br>Batterie<br>Electronique |
|    | Courriels des destinataires : (sép<br>Diget pour alerte écran tactile :<br>Depassement seuil defaut baes | 1% des blocs<br>parés par une virgule) | Communication                                |
|    |                                                                                                    |                                        | <u>Ok</u> <u>Annuler</u>                     |

- Sélectionner les relais pour lesquels vous voulez avoir un courriel d'alerte en même temps que sa commutation.
- Définissez le nombre de blocs, ainsi que les défauts associés pour une alerte uniquement courriel.
- Renseigner les adresses courriels des destinataires de ces alertes (4 maximum).
- Définir le nom de ces alertes dans le cadre objet pour alerte écran tactile.
- Activer votre alerte (case à cocher).

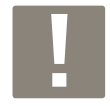

Le nom choisi sera l'objet de tous les courriels

alertes envoyés par cette interface (relais, courriel, écran tactile).

## 10 - Gestion des envois de mail

Valable uniquement pour les centrales en IP

- 1 Cliquer sur l'onglet Liste des interfaces.
- 2 Double cliquer sur l'interface à paramètrer.
- Cliquer sur OK.

Une fenêtre apparaît.

| diter | les paramètres c       | le mon in                                              | terface : "I                              | interface 1        | L"                               |                            |
|-------|------------------------|--------------------------------------------------------|-------------------------------------------|--------------------|----------------------------------|----------------------------|
| No    | ım de l'interface :    | Interface 1                                            |                                           |                    |                                  |                            |
|       | Connexion              | Adresse MAC :<br>Mode de conn<br>Port :<br>Sélecteur : | : 0004A30003<br>exion : USB<br>12<br>10   | 03                 | Rechercher<br>Mot de p<br>Mise à | les blocs<br>basse<br>jour |
|       | Paramètres des alertes | Relais 1 :<br>Relais 2 :<br>Courriels :                |                                           |                    |                                  |                            |
|       | Paramètres SMTP        | Serveur :<br>Compte utilisé                            | ÷:                                        |                    | <b>Port :</b> 25                 |                            |
|       | Paramètres IP          | Adresse IP :<br>Masque :<br>Passerelle :               | 10.2.46.182<br>255.255.248.0<br>10.2.40.1 | DN5 1 :<br>DN5 2 : | 10.0.8.59<br>10.0.8.58           |                            |
|       |                        |                                                        |                                           |                    | <u>Ok</u>                        | Annuk                      |

#### 4 Cliquer sur **Paramètres SMTP** Une fenêtre apparaît.

| Paramètres SMTP |                                                                                       |                          |  |  |
|-----------------|---------------------------------------------------------------------------------------|--------------------------|--|--|
|                 | Serveur SMTP :<br>Port SMTP :<br>Compte SMTP :<br>Login SMTP :<br>Mot de passe SMTP : | 25                       |  |  |
|                 |                                                                                       | <u>Ok</u> <u>Annuler</u> |  |  |

5 Renseigner les différents paramètres permettant à l'interface de pouvoir envoyer des courriels.
6 Cliquer sur OK.

## 11 - Gestion des accès

Permet de configurer l'exploitation des interfaces en les déclarants sur 1 site, ainsi qu'en leur attribuant 1 ou plusieurs utilisateurs. Ces configurations sont reprises par le ou les écrans tactiles associés aux interfaces ainsi configurées.

#### Nota :

- 1 site peut comporter 1 ou plusieurs interface(s).
- 1 interface ne peut être attribuée qu'à 1 seul site.
- il existe 2 niveaux d'intervention pour les utilisateurs (Niveau 1 et niveau 2).

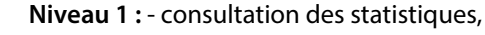

- consultation de l'état des blocs,
- acquittement des alertes,
- contrôle des blocs.

Niveau 2: niveau 1 + réglage et configuration des blocs, serveurs et sites.

1 Cliquer sur **Config. sites.** Cette fenêtre apparaît. Config. sites

| С | Configurer mes sites et utilisateurs |                |         |         |  |  |
|---|--------------------------------------|----------------|---------|---------|--|--|
|   | Configuration du site pour cha       | aque interface |         |         |  |  |
|   | Interface<br>Legrand                 | Site           |         |         |  |  |
|   |                                      | Précédent      | Suivant | Annuler |  |  |

**2** Renseigner le nom du site pour chaque interface.

3 Cliquer sur **Suivant.** 

Cette fenêtre apparaît.

| onfigurer mes sites et utilisateurs |                  |      |                  |                |               |  |
|-------------------------------------|------------------|------|------------------|----------------|---------------|--|
| Configuration de                    | s utilisateurs : |      |                  |                |               |  |
| Nom                                 |                  | Code |                  | Niveau         |               |  |
|                                     |                  |      |                  |                |               |  |
|                                     |                  |      |                  |                |               |  |
|                                     |                  |      |                  |                |               |  |
|                                     |                  |      |                  |                |               |  |
| 🕂 Ajouter                           | 🗕 Supprimer      |      |                  |                |               |  |
|                                     |                  |      | <u>Précédent</u> | <u>Suivant</u> | <u>Annule</u> |  |

4 Cliquer sur Ajouter.

5 Renseigner un nom, un code (4 chiffres) et un niveau.

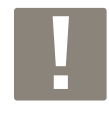

Le 1er utilisateur devra être de "niveau 2".

**6** Cliquer sur **Suivant.** 

Cette fenêtre récapitulative apparaît.

| C | Configurer mes sites et utilisateurs    |                                       |         |  |  |  |
|---|-----------------------------------------|---------------------------------------|---------|--|--|--|
|   | Association des sites et utilisateurs : |                                       |         |  |  |  |
|   | Exploitant<br>Utilisateur               | Niveau de l'utilisateur sélectionné : | 1       |  |  |  |
|   |                                         | Inoval                                |         |  |  |  |
|   |                                         |                                       |         |  |  |  |
|   |                                         |                                       |         |  |  |  |
|   |                                         |                                       |         |  |  |  |
|   |                                         |                                       |         |  |  |  |
|   |                                         | Précédent Enregistrer                 | Annuler |  |  |  |

**7** Cliquer sur **Précédent** pour enregistrer un nouvel utilisateur.

8 Cliquer sur **Enregister** pour sauvegarder cette configuration.

9 Fermer la fenêtre à l'aide de la croix pour terminer cette configuration.

# **Exploitation des blocs**

# 1-A l'aide de l'écran tactile

Une fois votre installation câblée et mise sous tension, l'écran tactile est allumé.

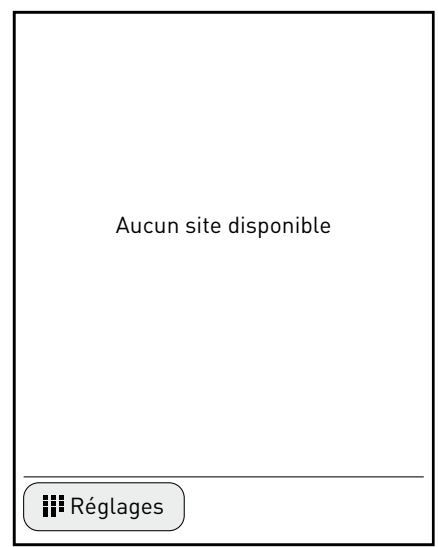

#### 1 Cliquer sur Réglages

Cet écran apparaît vous demandant votre identification

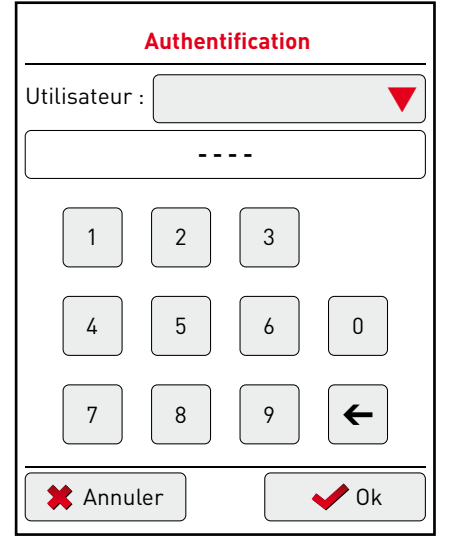

- Cliquer sur la flèche rouge pour retrouver le nom d'utilisateur "Legrand"
- Inscrire le code à 4 chiffres : 1234
- Cliquer sur OK

Un écran avec les différents paramètres de réglages apparaît.

1 - Choix de la langue

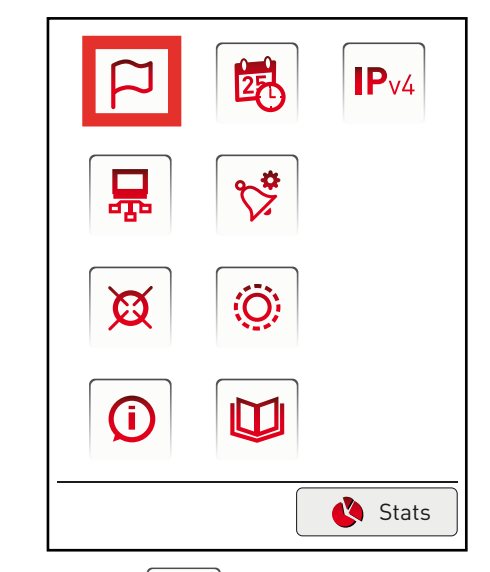

Cliquer sur l'icône pour enregistrer la langue du logiciel

Cet écran apparaît.

| Configuration Langage |            |  |  |
|-----------------------|------------|--|--|
| Langage :             | Français 🔻 |  |  |
|                       |            |  |  |
|                       |            |  |  |
|                       |            |  |  |
|                       |            |  |  |
|                       |            |  |  |
|                       | Retour     |  |  |

2 Cliquer sur la flèche rouge pour sélectionner une langue3 Cliquer sur Retour

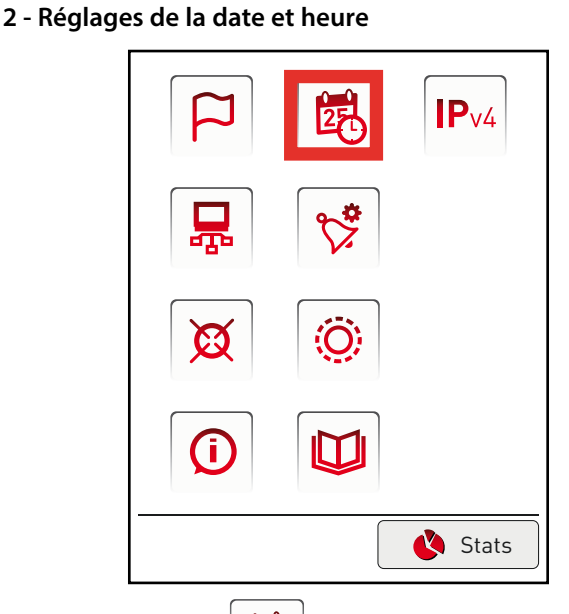

Cliquer sur l'icônepour régler ces paramètresCet écran apparaît.

| Horloge   |      |         |  |  |
|-----------|------|---------|--|--|
| Jour      | Mois | Année   |  |  |
| +         | +    | ) +     |  |  |
| 13        | 04   | 2012    |  |  |
| -         | -    | -       |  |  |
| Heures    |      | Minutes |  |  |
| +         |      | +       |  |  |
| 11        |      | 20      |  |  |
| -         |      | -       |  |  |
| 😫 Annulei | •    | V Ok    |  |  |

Cliquer sur les touches + ou - pour régler le jour, le mois et l'année ainsi que l'heure

**B** Cliquer sur **OK** 

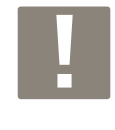

La date/heure indiquée sur l'écran ne correspond pas à la date/heure courante mais à la date/heure du dernier relevé d'informations de l'installation.

Le réglage de la date/heure sera donc pris en compte et affiché lors de la prochaine mise à jour avec l'interface; dans un délai maximun de 6 heures.

#### 3 - Réglages de l'IP

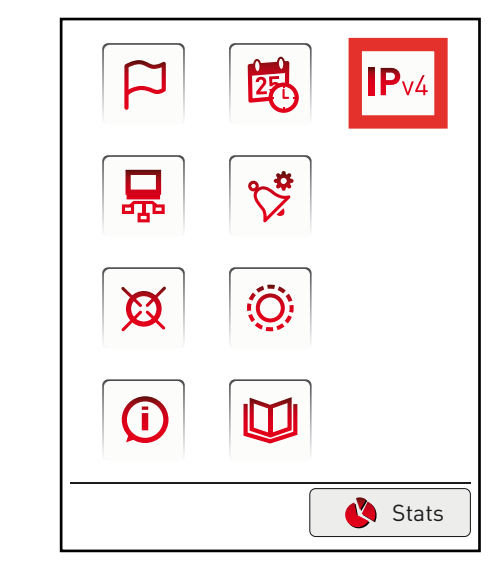

Cliquer sur l'icône IPv4 pour régler les paramètres IP de l'écran tactile.
 Cet écran apparaît.

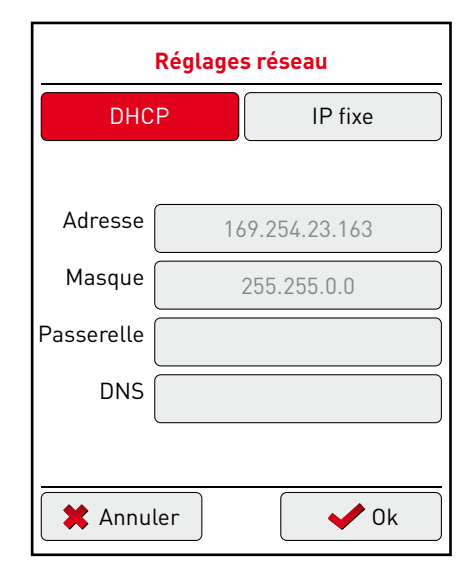

Par défaut le réglage est enregistré sur DHCP (le paramètrage en DHCP est obligatoire dans le cas d'une connexion point à point avec une centrale).

Vous pouvez également enregistrer une adresse IP fixe, en cliquant sur cet onglet.

Pour enregistrer ces paramètres :

2 Cliquer sur OK

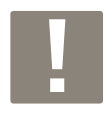

Après validation de ces paramètres, l'écran s'éteint pour mettre à jour ces données et se rallumera dans 30 secondes Vous devrez alors vous enregistrer à nouveau

# **Exploitation des blocs (suite)**

## 1-A l'aide de l'écran tactile (suite)

Une fois les paramètres de connexion réseau enregistrés, l'écran tactile se rallume.

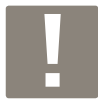

L'écran se met en sécurité toutes les 30 secondes, il faut donc se reconnecter systématiquement.

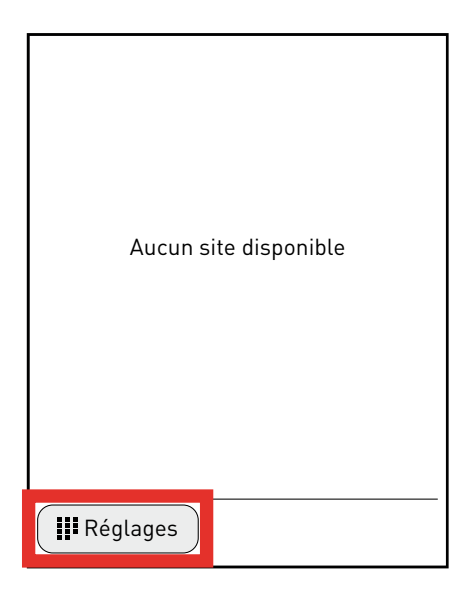

1 Cliquer sur III Réglages

Cet écran apparaît vous demandant votre identification.

| Authentification |      |  |  |  |
|------------------|------|--|--|--|
| Utilisateur :    | ▼    |  |  |  |
|                  | -    |  |  |  |
| 1 2              | 3    |  |  |  |
| 4 5              | 6 0  |  |  |  |
| 7 8              | 9 ←  |  |  |  |
| 🗱 Annuler        | V Ok |  |  |  |

- Cliquer sur la flèche rouge pour retrouver le nom d'utilisateur "Legrand"
- Inscrire le code à 4 chiffres : 1234

Cliquer sur OK

Un écran avec les différents paramètres de réglages apparaît.

#### 4 - Recherche de l'interface

L'écran tactile va permettre de reporter les informations d'incident ou de panne venant de l'interface.

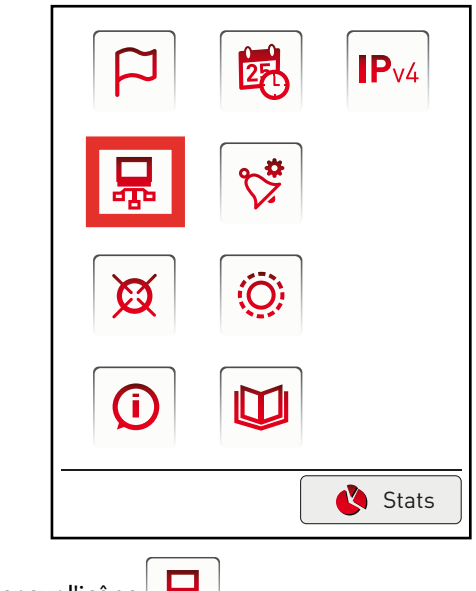

Cliquer sur l'icône Cet écran apparaît.

| Recherche d'interfaces |        |  |  |  |
|------------------------|--------|--|--|--|
| Adresse MAC            | Nom    |  |  |  |
|                        |        |  |  |  |
|                        |        |  |  |  |
|                        |        |  |  |  |
|                        |        |  |  |  |
|                        |        |  |  |  |
|                        |        |  |  |  |
|                        | Retour |  |  |  |

Si le réseau l'autorise ou si la connexion entre l'interface et l'écran est réalisée en point à point

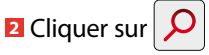

L'écran trouvera automatiquement l'interface et l'affichera sur l'écran.

| Recherche d'interfaces |         |  |  |
|------------------------|---------|--|--|
| Adresse MAC            | Nom     |  |  |
| 0004740600DB           | Legrand |  |  |
|                        |         |  |  |

#### 4 - Recherche de l'interface (suite)

# Si le réseau n'autorise pas la recherche automatique des interfaces

- 3 Cliquer sur +
- Inscrire l'adresse IP de l'interface

Le nom de l'interface s'affichera sur l'écran

| Adresse de l'interface |      |  |  |  |
|------------------------|------|--|--|--|
|                        |      |  |  |  |
| 1 2                    | 3.   |  |  |  |
| 4 5                    | 6 0  |  |  |  |
| 7 8                    | 9 ←  |  |  |  |
| Annuler                | ✔ Ok |  |  |  |

#### Légende des icônes :

| l |  |
|---|--|
|   |  |

ſ

Flèches de navigation : permettent de sélectionner une interface

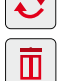

**O**Permet de mettre à jour l'installation

Permet de supprimer une interface

#### 5 - Autres fonctions

|                                 |                                        | Recherche d'interfaces |      |     |        |
|---------------------------------|----------------------------------------|------------------------|------|-----|--------|
|                                 |                                        | Adresse MA             | C    | Nom |        |
|                                 |                                        |                        |      | +   | Retour |
|                                 | ן                                      |                        |      |     |        |
| Ø                               | : Cali                                 | bration de l'é         | cran |     |        |
| $\langle \underline{O} \rangle$ | : Réglages de la luminosité de l'écran |                        |      |     |        |
| <b>(i)</b>                      | : Informations sur l'écran             |                        |      |     |        |
|                                 | : Jou                                  | rnaux systèm           | es   |     |        |
|                                 |                                        |                        |      |     |        |

# **Exploitation des blocs (suite)**

# 1-A l'aide de l'écran tactile (suite)

#### 6 - Enregistrement des alertes

Cette étape va vous permettre de paramètrer les alertes qui seront visibles et signalées sur l'écran tactile.

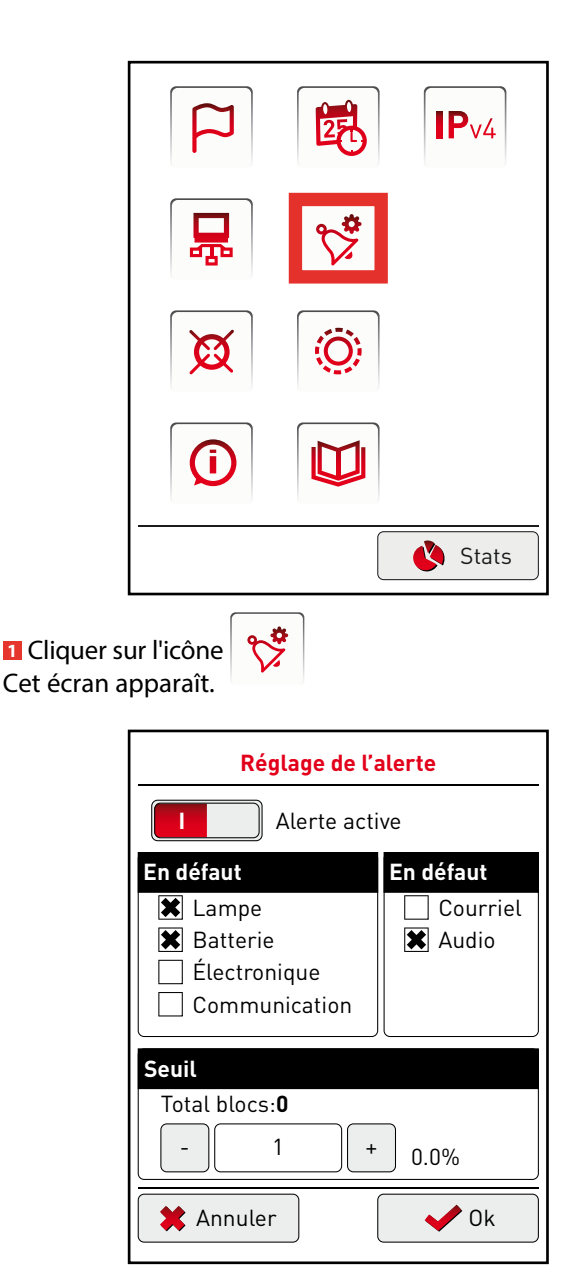

- Sélectionner le type de défaut à signaler (lampe, batterie, électronique ou communication)
- **3** Sélectionner le type d'alerte :
  - courriel : disponible pour réseau Ethernet
  - audio : bip sonore venant de l'écran tactile
- 4 Sélectionner le seuil de blocs qui déclencheront une alerte

Cliquer sur Alerte active pour activer cette alerte Cliquer sur OK

#### 7 - Visualisation des alertes

Une fois le paramètrage des alertes terminées, l'écran tactile va pouvoir les afficher.

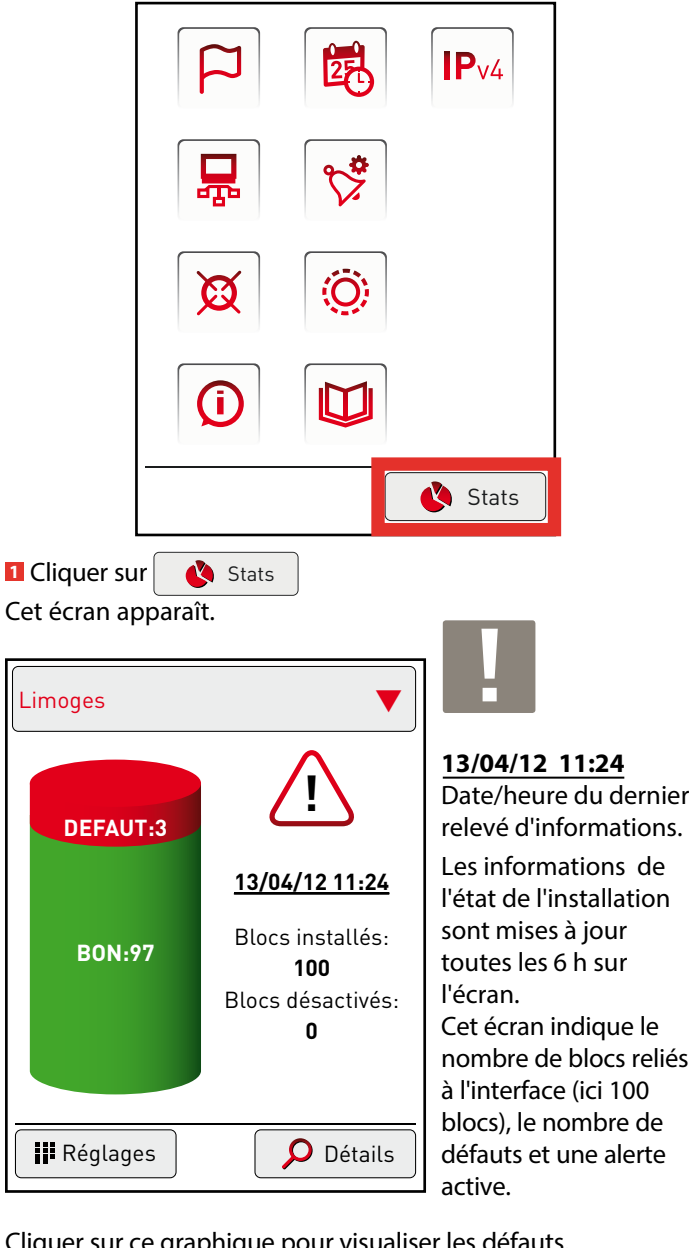

Cliquer sur ce graphique pour visualiser les défauts.

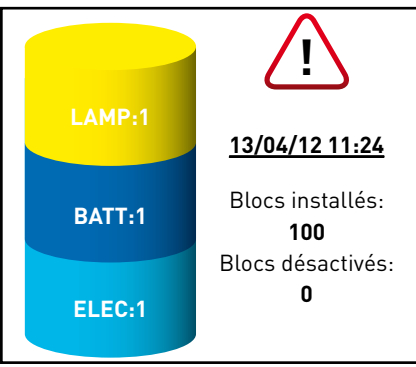

Cet écran indique le nombre de blocs reliés à l'interface (ici 100 blocs), le nombre de défauts et une alerte active.

La répartition des défauts apparaît. Pour avoir plus d'informations sur les défauts cliquer sur

#### 🔎 Détails

L'écran tactile va vous demander de vous identifier (voir p. 31). En fonction du niveau de l'utilisateur certaines fonctions seront accessibles ou non.

Cet écran apparaît (niveau 1 et 2).

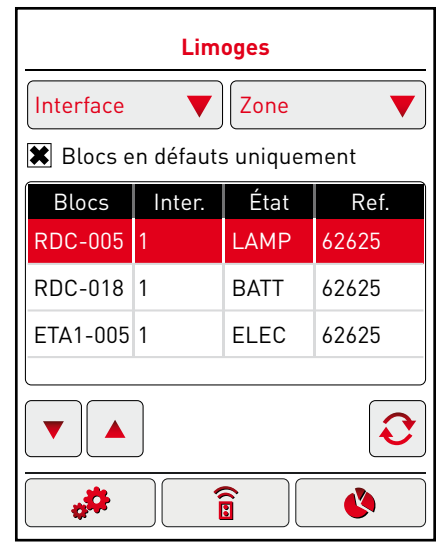

Le détails des défauts apparaît avec le nom du bloc, l'interface associée, le défaut ainsi que la réf. du bloc concerné.

Il est possible de trier ces défauts en cliquant sur la flèche rouge :

- interface
- zone

Pour sélectionner un bloc, utiliser les flèches de navigation. A partir de cet écran, vous aller pouvoir modifier l'état de vos blocs par différentes actions : remplacement d'un bloc, mise à jour de l'état du bloc après réparation, ajout d'un bloc dans l'installation, allumage ou extinction forcée d'un bloc, suppression d'un bloc, désactivation d'un bloc.

#### Remplacement d'un bloc (niveau 2) :

Sélectionner le bloc à remplacer avec les flèches de

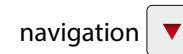

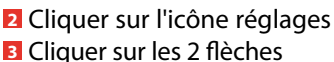

es 2 flèches

**"**‡

L'adresse du bloc apparaît ainsi que la position des switches. Le noter pour l'appliquer sur le nouveau bloc.

- Cliquer sur Retour
- Remplacer le bloc défectueux

#### Mise à jour de l'état d'un bloc après réparation du défaut (niveau 1 et 2) :

Cliquer sur Mise à jour

Le défaut est réparé, ce bloc n'apparaîtra plus en défaut.

#### Ajout d'un bloc dans l'installation (niveau 2) :

- 👖 Cliquer sur l'icône réglages 🔰 🥔
- 2 Cliquer sur l'icône + +

Un nouvel écran apparaît.

- Renseigner l'interface à associer, la zone du bloc ainsi que le n° du bloc
- Cliquer sur OK

#### Allumage/extinction forcé d'un bloc (niveau 1 et 2) :

- 🛿 Cliquer sur l'icône commande 👘 🔒 🖥
- Sélectionner un bloc avec les flèches de navigation

Icône lampe allumée : allumage du bloc Icône lampe rouge : extinction du bloc

#### Désactivation d'un bloc (niveau 1 et 2) :

- Cliquer sur l'icône commande
- 2 Sélectionner un bloc avec les flèches de navigation
- **I** Cliquer sur l'icône warning

#### Suppression d'un bloc (niveau 2) :

- 👖 Cliquer sur l'icône réglages 👘 🚜 🛛
- Sélectionner un bloc avec les flèches de navigation
- 🖪 Cliquer sur l'icône Poubelle 👖

# **Exploitation des blocs (suite)**

## 1 - A l'aide de l'écran tactile (suite)

#### 8 - Affichage après coupure de l'alimentation de l'écran

En cas de coupure, au retour de l'alimentation, l'écran affiche le message suivant :

| Aucun site disponible |  |
|-----------------------|--|
| <b>III</b> Réglages   |  |

Le retour à un affichage en mode exploitation des blocs s'effectue :

- de façon automatique 6 heures après le retour de l'alimentation.

- de façon manuelle, en lançant une recherche de l'interface (cf p.44).

## 2 - A l'aide du logiciel LVS2

Consulter le guide Logiciel de supervision LVS2 pour BAES adressable

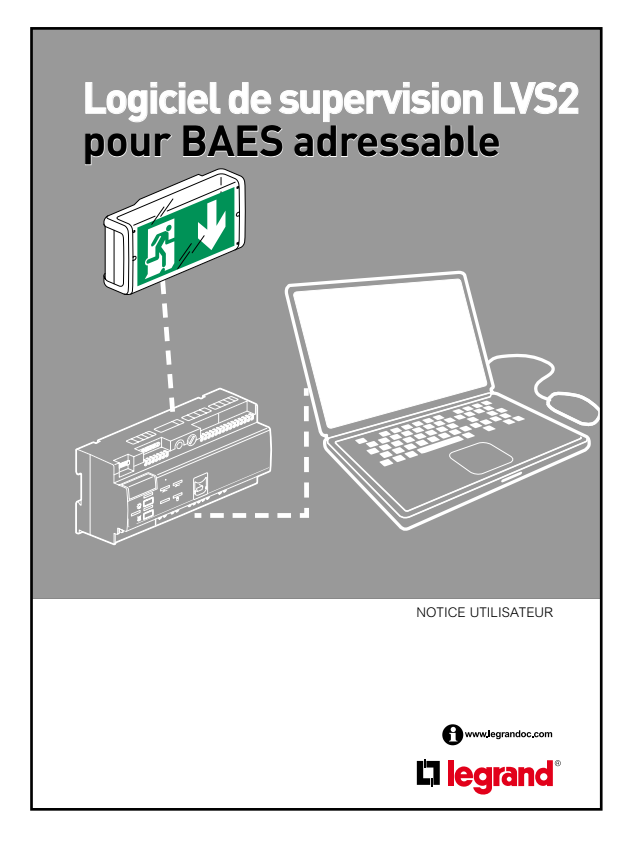

# **L**legrand

**Siège social :** 128 av. du Maréchal-de-Lattre-de-Tassigny 87045 Limoges Cedex - France

tél : 05 55 06 87 87 fax : 05 55 06 88 88

www.legrand.com